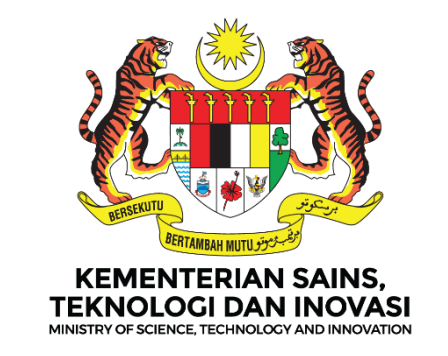

## **MANUAL PENGGUNA**

## DASHBOARD PELAPORAN PERANCANGAN STRATEGIK KEMENTERIAN (i-STRATEGIK)

**MODUL : ROADMAP** 

VERSI DOKUMEN 1.0

DISEDIAKAN OLEH BAHAGIAN PENGURUSAN TEKNOLOGI MAKLUMAT (BPTM)

## MASUKKAN URL: <u>https://istrategik.mosti.gov.my</u>

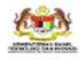

TEM PEMANTAUAN INISIATIF KEMENTERIAN

ma Dashboard Dokumen

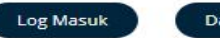

Manual Pengguna

### Dashboard Pelaporan Perancangan Strategik Kementerian

Log Masuk

### DAFTAR PENGGUNA (PENGGUNA BARU)

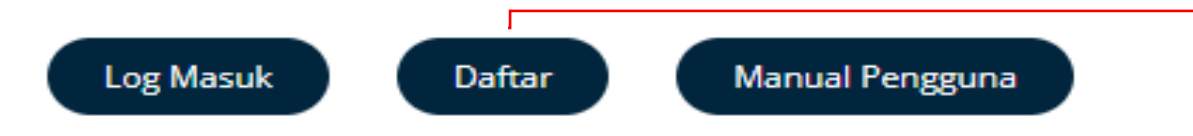

|                 | Sistem Istra<br>Pendafta | ategik MOS<br>Iran akaun | бті   |     |
|-----------------|--------------------------|--------------------------|-------|-----|
|                 | Sila isi makl            | umat dibawah             |       |     |
| Nama Penuh      |                          |                          |       |     |
|                 |                          |                          |       |     |
| Alamat Emel     | 0                        |                          |       |     |
|                 |                          |                          |       |     |
| Bahagian/Jabat  | an/Agensi                |                          |       |     |
| Sila pilih      |                          |                          |       | ~ 0 |
| Kata laluan*    | 0                        |                          |       |     |
|                 |                          |                          |       |     |
| Ulang Kata lalu | an*                      |                          |       |     |
|                 |                          |                          |       |     |
|                 |                          |                          |       |     |
|                 | l'm not a robot          | 4                        |       |     |
|                 |                          |                          | PTCHA |     |

• Klik butang **Daftar** di halaman utama

- Masukkan Nama Penuh
- Masukkan Alamat Emel
- Pilih Bahagian/Jabatan/Agensi
- Masukkan kata laluan
- Masukkan Ulang Kata Laluan
- Klik Daftar

### LOG MASUK DASHBOARD (PENGGUNA BERDAFTAR)

|                                | KEMENTERIAN KANNS<br>TERMOLOGI KAN INDVASI |                                 |
|--------------------------------|--------------------------------------------|---------------------------------|
| Laman Utama                    |                                            | 0.0                             |
| 9                              | Sistem Istrategik MOSTI                    |                                 |
|                                | Log Masuk i-strategik                      |                                 |
| Email                          |                                            | Conferences all story Trends or |
| Masukkan email                 |                                            |                                 |
| Kata Laluan                    |                                            |                                 |
| Masukkan kata laluan           |                                            |                                 |
|                                |                                            |                                 |
|                                | Login                                      |                                 |
| Belum berdaftar? Daftar disini |                                            |                                 |
| Tukar kata laluan              |                                            |                                 |

- Masukkan Emel yang telah di daftarkan
- Masukkan Kata Laluan
- Klik Login

### PAPARAN HALAMAN UTAMA DASHBOARD PELAPORAN STRATEGIK KEMENTERIAN

| 🛱 Utama                                                                                                    | ≡                                                                                                    |                                                                                            |                                                                                                    | 🗘 💿 helmich     | ehasni@mosti.gov.my |
|----------------------------------------------------------------------------------------------------|----------------------------------------------------------------------------------------------------|--------------------------------------------------------------------------------------------|----------------------------------------------------------------------------------------------------|-----------------|---------------------|
| 88 Dashboard                                                                                                    | Utama / Dashboard / Senarai<br>DASHBOARD PELAPORAN PERANCANGAN ST                                                                            | RATEGIK KEMENTERIAN                                                                        |                                                                                                    |                 |                     |
| <ul> <li>E Roadmap</li> <li>Pembangunan</li> <li>Pelaksanaan &amp; Pemantauan</li> </ul> TSI: Tadbir Urus yang Responsif 0 Program 0% |                                                                                                    | PROGRAM TERAS KEMENTERIAN 2024 - Q2                                                        | <b>TS6: Keunggulan Global</b><br><b>O</b> Program<br><b>O</b>                                                |                 | Ø                   |
|                                                                                                    | TS2: Pembangunan Teknologi Melalui R&D&C&I         0       Program         0%       Image: Colspan="2">Image: Colspan="2">Image: Colspan="2" | 0.00%                                                                                      | TS7: Keunggulan Organis<br>0 Program<br>0%                                                                   | asi             | <b>&amp;</b>        |
|                                                                                                    | TS3: Industri Berasaskan Teknologi Tempatan<br>3 0 Program<br>0%                                                                             |                                                                                            |                                                                                                    |                 |                     |
|                                                                                                    | TS4: Bakat STI Yang Adaptif<br>0 Program<br>0                                                                                                | TS5: Pembudayaan Dan Pengaplikas         0 Program         5         0%                    | ian STIE                                                                                                    |                 | 0                   |
|                                                                                                    | Peratus pencapaian pelaksanaan 26 program MOSTI bag<br>MOSTI                                                                                 | i pelaporan secara sukuan dan akhir tahun berdasarkan 8 teras strategik dan 3 fungsi teras | RINGKASAN KESELURUHAN<br>TERAS STRATEGIK                                                                     | BIL.<br>PROGRAM | BIL.<br>INISIATIF   |
|                                                                                                    | 90                                                                                                    |                                                                                            | Teras Strategik 1: Tadbir Urus yang Responsif<br>Teras Strategik 2: Pembangunan Teknologi Melalui<br>R&D&C&I | 0               | 0                   |

### MENUKAR KATA LALUAN

#### Langkah 1:

- Klik pada alamat emel disebelah kanan paparan utama dashboard
- Klik Tukar Kata Laluan

| A Utama     | =                                                                                                    |                                                               | 🔎 🔹 helmichehasni@mosti.gov.my 🕶                            |
|-------------|----------------------------------------------------------------------------------------------------|---------------------------------------------------------------|-------------------------------------------------------------|
| 器 Dashboard |                                                                                                    | TEGIK KEMENTERIAN                                             | <ul> <li>Profail Saya</li> <li>Tukar Kata Laluan</li> </ul> |
| E Roadmap 🔨 | TSI: Tadbir Urus yang Responsif          0 Program         0%                                                                                                    | PROGRAM TERAS KEMENTERIAN 2024 - Q2                           | val                                                         |
|             | TS2: Pembangunan Teknologi Melalul R&D&C&I       0       0       0%                                                                                                    | 0.00%                                                         | inisasi                                                     |
|             | TS3: Industri Berasaskan Teknologi Tempatan       0 Program       0%                                                                                                    |                                                               |                                                             |
|             | TS4: Baket STI Yang Adaptif         O Program         Image: State State | TS5: Pembudayaan Dan Pengaplikasian STIE<br>O Program<br>3 09 | 0                                                           |
| Langkah 2   |                                                                                                    |                                                               | •                                                           |
| • Kerr      | naskini Nama, Emel, Kata Laluan                                                                                                    | Kemaskini Akaun<br>Lengiapian makumat                         |                                                             |
| dan         | Ulang Kata Laluan                                                                                                    | Fullname Helmi bin Che Hasni                                  |                                                             |
| • Klik      | butang Tukar Kata Laluan                                                                                                    | Email helmichehesni@most.gov.my<br>Kata Laluan : *            |                                                             |
|             |                                                                                                    | Ulang kata laluan : *                                         |                                                             |
|             |                                                                                                    | (1) Tukar Kata Isluan                                         |                                                             |

### MENUKAR PROFILE SAYA

| Langkah 1:                                                                | 🐔 Utama                                                                  | ≡                                                                     |                                                                                                    |                                        | 🖉 💿 helmichehasni@mosti.gov.my •   |
|---------------------------------------------------------------------------|--------------------------------------------------------------------------|-----------------------------------------------------------------------|----------------------------------------------------------------------------------------------------|----------------------------------------|------------------------------------|
| Klik pada alamat emel disebelah                                           | 器 Dashboard                                                              | Utama / Dashboard / Senarat<br>DASHBOARD PELAPORAN PERANCANGAN STRATE | GIK KEMENTERIAN                                                                                                    |                                        | Profail Saya     Turar Kata Laluan |
| <ul><li>kanan paparan utama dashboard</li><li>Klik Profail Saya</li></ul> | ?     Roadmap     ~       • Pembangunan       • Pelaksanaan & Pemantauan | TSI: Tadbir Urus yang Responsif<br>0 Program<br>0%                    | Langkah 2:<br>Klik butang Edit                                                                                          | 6 0 Program                            | al 🕞 Log Keluar                    |
|                                                                           |                                                                          | 152: Pembangunan Teknologi Melalui R&D&C&I 2 0 Program                | Paparan Maklumat Pengguna<br>Gelaran<br>Nama Penuh                                                                      | Helmi bin Che Hasni                    |                                    |
|                                                                           |                                                                          | TS3: Industri Berasaskan Teknologi Tempatan<br>0 Program              | Jawatan<br>No Telefon<br>No Telefon Pej                                                                                 | 11111                                  |                                    |
|                                                                           |                                                                          | TS4: Bakat STI Yang Adaptif                                           | Emer<br>Bahagian/Jabatan/Agensi                                                                                         | Bahagian Pengurusan Tek                | nologi Maklumat                    |
|                                                                           |                                                                          | 0 Program<br><sup>(4)</sup> 0%                                        | ≪ Kembali                                                                                                    |                                        | •                                  |
|                                                                           |                                                                          |                                                                       |                                                                                                    | Kemaskini maklumat pengguna<br>Gelaran |                                    |
|                                                                           |                                                                          |                                                                       |                                                                                                    | Nama Penuh                             | Helmi bin Che Hasni                |
|                                                                           |                                                                          |                                                                       | Langkah 2:                                                                                                    | Alamat Emel Rasmi<br>No Telefon        | helmichehasni@mosti.gov.my         |
|                                                                           |                                                                          |                                                                       | <ul> <li>Isi maklumat Gelaran, Nama Penuh,<br/>Alamat Emel Rasmi, No.Telefon,<br/>No.Telefon Pej dan Jawatan</li> </ul> | No Telefon Pej<br>Jawatan<br>Kemaskini |                                    |
|                                                                           |                                                                          |                                                                       | Klik butang Kemaskini                                                                                                   | ର Kembali                              | 7                                  |

# SUB MODUL PEMBANGUNAN

### TAMBAH ROADMAP – SUB MODUL PEMBANGUNAN

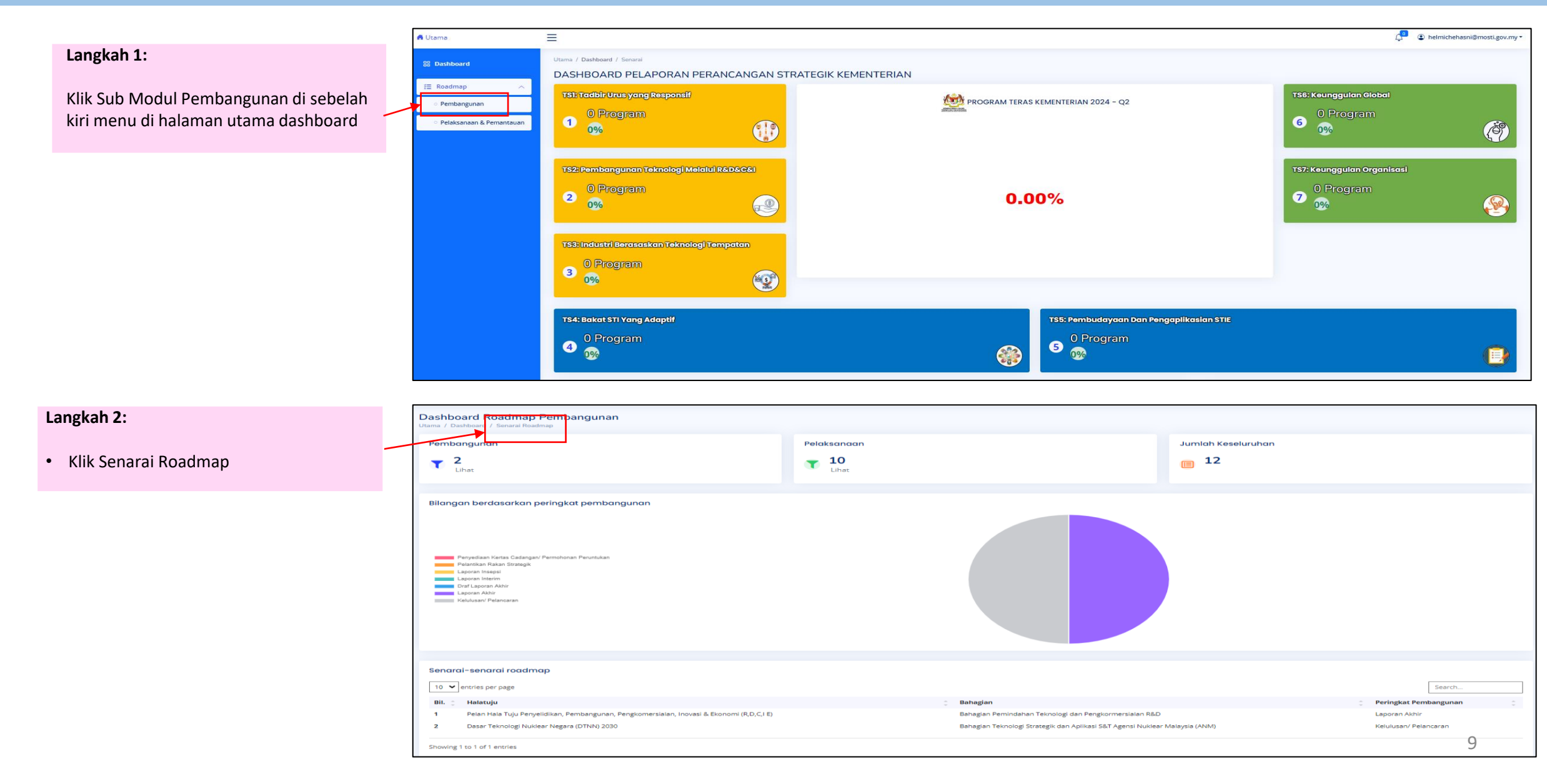

### TAMBAH ROADMAP – SUB MODUL PEMBANGUNAN

| Langkah 3: |  |
|------------|--|
|------------|--|

#### Klik butang Tambah

| Senar    | al Readmap                                                                                |                         |                                                                               | Search: Caria       | n            |
|----------|-------------------------------------------------------------------------------------------|-------------------------|-------------------------------------------------------------------------------|---------------------|--------------|
| No.      | Nama                                                                                      | + Peringkat Pembangunan | + Bahagian Pelaksana                                                          | 🕴 Tahun Pelaksanaan | 🕴 Tindakan 🕴 |
| 1        | Pelan Hala Tuju Penyelidikan, Pembangunan, Pengkomersialan, Inovasi & Ekonomi (R,D,C,I E) | Laporan Akhir           | Bahagian Pemindahan Teknologi dan Pengkormersialan R&D,                       | 2021-2023           | © /          |
| 2        | Dasar Teknologi Nuklear Negara (Dtnn) 2030                                                | Kelulusan/ Pelancaran   | Bahagian Teknologi Strategik dan Aplikasi S&T, Agensi Nuklear Malaysia (ANM), | 2021-2021           | o //         |
| 1-2 of 2 | entries                                                                                   |                         |                                                                               |                     | 1            |

#### Langkah 4:

- Isi maklumat Hala tuju Dasar
- Klik butang Simpan

| 🐔 Utama      |                                                                                                    | A helmichehasni@mosti.gov.my |
|--------------|----------------------------------------------------------------------------------------------------|------------------------------|
| 88 Dashboard | Tambah Dasar/ Hala tuju (*) Medan wajib di isi *Nama Hala Tuju/Dasar [*Status *Tema Strategik      |                              |
|              | Sila pilih     Sila pilih     ✓       *Tahun Mula     *Tahun Akhir       mm/dd/yyyy     mm/dd/yyyy |                              |
|              | *Bahagian Pelaksana<br>Peruntukan(RM) *Jenis Peruntukan<br>Etu - pilus                             |                              |
|              | *Penjajaran Dokumen Strategik Kementerlan                                                          |                              |
|              | Maklumat Pegawai Bertugas<br>Nama                                                                  |                              |
|              | Nombor telefon Alamat é-mail                                                                       |                              |
|              | Simpan Kembali                                                                                     | 10                           |

### KEMASKINI ROADMAP – SUB MODUL PEMBANGUNAN

| Langkah 1:                   | Senarai Roadmap             |                                                                                                    |                                                |                                                                                          |                     |                              |  |
|------------------------------|-----------------------------|----------------------------------------------------------------------------------------------------|------------------------------------------------|------------------------------------------------------------------------------------------|---------------------|------------------------------|--|
| • Klik ikon 🥒                | Copy CSV Print Show         | / CSV Print Show 10 V entries                                                                                                    |                                                |                                                                                          |                     |                              |  |
|                              | No. 🗍 Nama                  |                                                                                                    | 🕂 Peringkat Pembangunan 🛛 🕂 Bahagian Pelaksana |                                                                                          | 🕴 Tahun Pelaksanaan | 🕴 Tindakan 🕴                 |  |
|                              | 1 Pelan Hala Tuju Penyelidi | kan, Pembangunan, Pengkomersialan, Inovasi & Ekonomi (R,D,C,I E)                                                                                                    | Laporan Akhir                                  | Bahagian Pemindahan Teknologi dan Pengkormersialan R&D,                                  | 2021-2023           |                              |  |
|                              | 2 Dasar Teknologi Nuklear   | Negara (Dtnn) 2030                                                                                                    | Kelulusan/ Pelancaran                          | Bahagian Teknologi Strategik dan Aplikasi S&T, Agensi Nuklear Malaysia (ANM),            | 2021-2021           | • /                          |  |
|                              | 1-2 of 2 entries            |                                                                                                    |                                                |                                                                                          |                     | 1                            |  |
|                              | A Utama                     | =                                                                                                    |                                                |                                                                                          | ¢ <sup>∎</sup> ⊕ ⊧  | nelmichehasni@mosti.gov.my ▼ |  |
| Langkah 2:                   | 88 Dashboard                | Kemaskini Roadmap                                                                                                    |                                                |                                                                                          |                     |                              |  |
|                              | /⊞ Roadmap                  | *Nama Hala Tuju/Dasar                                                                                                    |                                                |                                                                                          |                     |                              |  |
| Komaskini maklumat Poadman   |                             | Pelan Hala Tuju Penyelidikan, Pembangunan, Pengkomersialan, Inovasi & Ekonomi                                                                                                    | (R,D,C,IE)                                     |                                                                                          |                     |                              |  |
| • Kemaskini makiumat Koaumap |                             | *Status                                                                                                    |                                                | *Tema Strategik                                                                          |                     |                              |  |
|                              |                             | Laporan Akhir                                                                                                    |                                                | <ul> <li>Teras Strategik 2: Pembangunan Teknologi Melalui R&amp;D&amp;C&amp;I</li> </ul> | ~                   |                              |  |
| Klik butang Simpan           |                             | *Tahun Mula                                                                                                    | *Tahun Akhir                                   |                                                                                          |                     |                              |  |
|                              |                             | 10/15/2021                                                                                                    | 07/31/2023                                     |                                                                                          |                     |                              |  |
|                              |                             | *Bahagian Pelaksana                                                                                                    |                                                |                                                                                          |                     |                              |  |
|                              |                             | × Bahagian Pemindahan Teknologi dan Pengkormersialan R&D                                                                                                    |                                                |                                                                                          |                     |                              |  |
|                              |                             | *Peruntukan(RM)                                                                                                    |                                                | *Jenis Peruntukan                                                                        |                     |                              |  |
|                              |                             | 400,000.00                                                                                                    |                                                | Lain-lain                                                                                |                     | ~                            |  |
|                              |                             | *Penjajaran Dokumen Strategik Kementerian                                                                                                    |                                                |                                                                                          |                     |                              |  |
|                              |                             |                                                                                                    |                                                |                                                                                          |                     |                              |  |
|                              |                             | B I U 5 × <sub>x</sub> × <sup>*</sup> I <sub>x</sub>   I □ □   □ □   □ □   □ □   □ □   □ □   □ □   □ □   □ □ □   □ □ □   □ □ □ □   □ □ □   □ □ □   □ □ □   □ □ □   □ □ □   □ □ □   □ □ □   □ □ □ □   □ □ □ □   □ □ □ □   □ □ □ □   □ □ □ □   □ □ □ □   □ □ □ □   □ □ □ □   □ □ □ □ □   □ □ □ □ □   □ □ □ □ □ □ □ □   □ □ □ □ □ □ □ □ □ □ □ □ □ □ □ □ □ □ □ □ |                                                |                                                                                          |                     |                              |  |
|                              |                             |                                                                                                    |                                                |                                                                                          |                     |                              |  |
|                              |                             |                                                                                                    |                                                |                                                                                          |                     | 4                            |  |
|                              |                             | Maklumat Pegawai Bertugas                                                                                                    |                                                |                                                                                          |                     |                              |  |
|                              |                             | Nama                                                                                                    |                                                |                                                                                          |                     |                              |  |
|                              |                             | ENCIK AHMAD NAZIRUL AKMAL AHMAD SAYUTY                                                                                                    |                                                |                                                                                          |                     |                              |  |
|                              |                             | Nombor telefon                                                                                                    |                                                |                                                                                          |                     |                              |  |
|                              |                             | Alamat e-mail                                                                                                    |                                                |                                                                                          |                     |                              |  |
|                              |                             | ahmad.sayuty@mostl.gov.my                                                                                                    |                                                |                                                                                          |                     |                              |  |
|                              |                             |                                                                                                    |                                                |                                                                                          |                     |                              |  |
|                              |                             |                                                                                                    |                                                | Simpan Kembali                                                                           |                     |                              |  |

Ť

### TAMBAH IMPAK PELAKSANAAN – SUB MODUL PEMBANGUNAN

| <ul> <li>Langkah 1:</li> <li>Klik ikon </li> </ul> | Senarai Roadmap                                                                             |                         |                                                                               | Search: Carian                   |
|----------------------------------------------------|---------------------------------------------------------------------------------------------|-------------------------|-------------------------------------------------------------------------------|----------------------------------|
|                                                    | No. 🗍 Nama                                                                                  | + Peringkat Pembangunan | 🕴 Bahagian Pelaksana                                                          | 🕴 Tahun Pelaksanaan 🕴 Tindakan 🕴 |
|                                                    | 1 Pelan Hala Tuju Penyelidikan, Pembangunan, Pengkomersialan, Inovasi & Ekonomi (R,D,C,I E) | Laporan Akhir           | Bahagian Pemindahan Teknologi dan Pengkormersialan R&D,                       | 2021-2023                        |
|                                                    | 2 Dasar Teknologi Nuklear Negara (Dtnn) 2030                                                | Kelulusan/ Pelancaran   | Bahagian Teknologi Strategik dan Aplikasi S&T, Agensi Nuklear Malaysia (ANM), | 2021-2021                        |
|                                                    | 1-2 of 2 entries                                                                            |                         |                                                                               | 1                                |

#### Langkah 2:

• Klik butang Impak Pelaksanaan

| Perino                                                                               | kat Laporan Akhir                                                                                          |                                                                |                        |                           |                    |                  |                       |                                                               |
|--------------------------------------------------------------------------------------|----------------------------------------------------------------------------------------------------|----------------------------------------------------------------|------------------------|---------------------------|--------------------|------------------|-----------------------|---------------------------------------------------------------|
|                                                                                      |                                                                                                    |                                                                |                        | _                         |                    |                  |                       | •                                                             |
|                                                                                      | Penyediaan Kertas Cadangan/ Pelantikan Rakan Strategik<br>Permohonan Peruntukan                            | Laporan Insepsi                                                |                        | Laporan Interim           | Draf Laporan Akhir | Laporan Akhir    | Kelulusan/ Pelancaran | Pelaksanaan N/A                                               |
| Nama                                                                                 |                                                                                                    | Pelan Hala Tuju Penyelidik                                     | an, Pembangunan, Pen   | gkomersialan, Inovasi & E | konomi (R,D,C,I E) |                  |                       |                                                               |
| Statu                                                                                | s                                                                                                    | Laporan Akhir                                                  |                        |                           |                    |                  |                       |                                                               |
| Bahag                                                                                | zian Peneraju                                                                                              | Bahagian Pemindahan Tel                                        | knologi dan Pengkormer | rsialan R&D,              |                    |                  |                       |                                                               |
| Sasar                                                                                | an                                                                                                    |                                                                |                        |                           |                    |                  |                       |                                                               |
| Tahur                                                                                | n Mula                                                                                                    | 15-10-2021                                                     |                        |                           |                    |                  |                       |                                                               |
| Tahur                                                                                | a Akhir                                                                                                    | 31-07-2023                                                     |                        |                           |                    |                  |                       |                                                               |
| Jumla                                                                                | h Peruntukan                                                                                               | 400,000.00                                                     |                        |                           |                    |                  |                       |                                                               |
| Jenis                                                                                | Peruntukan                                                                                                 | Lain-lain                                                      | Jin-Jahn               |                           |                    |                  |                       |                                                               |
| Pauta                                                                                | n Dokumen                                                                                                  | •                                                              |                        |                           |                    |                  |                       |                                                               |
| Pegawai Bahagian Bertugas ENCIK AHMAD NAZIRUL<br>0122472894<br>ahmad.sayuty@mosti.gc |                                                                                                    | ENCIK AHMAD NAZIRUL A<br>0122472894<br>ahmad.sayuty@mosti.gov. | KMAL AHMAD SAYUTY      |                           |                    |                  |                       |                                                               |
| ⊕ Im                                                                                 | pak Pelaksanaan                                                                                            |                                                                |                        |                           |                    |                  |                       |                                                               |
| BIL                                                                                  | IMPAK PELAKSANAAN                                                                                          |                                                                | TARIKH MULA            | TARIKH TAMAT              | PERUNTUKAN (RM)    | SASARAN 2024 (%) | PENCAPAIAN 2024 (%)   |                                                               |
| 1                                                                                    | -<br>Bahagian Pemindahan Teknologi dan Pengkormersialan R&D<br>AHMAD NAZIRUL AKMAL AHMAD SAYUTY 0122472894 |                                                                | 15-10-2021             | 31-07-2023                | 0.00               |                  | 0.00                  | <ul> <li>Tambah Sub Impak</li> <li>Lihat Perincian</li> </ul> |
|                                                                                      | JUMLAH PERUNTUKAN KESELURUHAN (RM)                                                                         |                                                                |                        |                           | 400.00             | 0                | 0.00                  |                                                               |
|                                                                                      |                                                                                                    |                                                                |                        |                           |                    |                  |                       |                                                               |
| _                                                                                    |                                                                                                    |                                                                |                        |                           |                    |                  |                       |                                                               |
| A Ker                                                                                | nbali 🖉 Edit                                                                                               |                                                                |                        |                           |                    |                  |                       |                                                               |

### TAMBAH IMPAK PELAKSANAAN – SUB MODUL PEMBANGUNAN

| Langkah 3:                             |                        |                                                                                                   |
|----------------------------------------|------------------------|---------------------------------------------------------------------------------------------------|
| C C                                    | Impak Pelaksanaan      | @ Source □ @ 貢   B   X <sup>0</sup> □ □ □ <b>@ □ □ ● □ □ □ ● □ □ □ ● □ □</b> ∅                    |
| a Jai makkumat Immak Dalakaanaan       |                        | B I U S ×, ×'   I   二 二 + + +   2                                                                 |
| • ISI Makiumat impak Pelaksanaan       |                        | Styles - Format - Fort - Size - A - CO - X - W - X - W - X - W - X                                |
|                                        |                        |                                                                                                   |
| <ul> <li>Klik butang Simpan</li> </ul> |                        |                                                                                                   |
|                                        |                        |                                                                                                   |
|                                        |                        |                                                                                                   |
|                                        |                        | A                                                                                                 |
|                                        | Agensi                 | Sila pilih 🗸                                                                                      |
|                                        | Nama Pegawai           |                                                                                                   |
|                                        | Nombor Telefon (HP)    |                                                                                                   |
|                                        | Tarikh Mula            | mm/dd/yyyy                                                                                        |
|                                        | Tarikh Tamat           | mm/dd/yyyy                                                                                        |
|                                        | Status terkini/Catatan | @ Source   D                                                                                      |
|                                        |                        | B I U S X, X'   I,   II II   年 非   22 K   E 主 通 ≡   -1 12   ■ □ ■ □ ■ □ ■ □ □ □ □ □ □ □ □ □ □ □ □ |
|                                        |                        | Styles -   Format -   Font -   Size -   <u>A</u> - [0] -   35 [20] ?                              |
|                                        |                        |                                                                                                   |
|                                        |                        |                                                                                                   |
|                                        |                        |                                                                                                   |
|                                        |                        |                                                                                                   |
|                                        |                        | 4                                                                                                 |
|                                        | Kos (RM)               |                                                                                                   |
|                                        | 🕑 Simpan               |                                                                                                   |

### KEMASKINI IMPAK PELAKSANAAN – SUB MODUL PEMBANGUNAN

| La | ngkah 1:  |   |  |  |
|----|-----------|---|--|--|
| •  | Klik ikon | / |  |  |
|    |           |   |  |  |

|                  | Penyediaan Kertas Cadangan/ Pelantikan Rakan Strategik<br>Permohonan Peruntukan                            | Laporan Insepsi                                               | L                      | aporan Interim             | Draf Laporan Akhir | Laporan Akhir    | Kelulusan/ Pelancaran | Pelaksanaan                                                   |  |  |
|------------------|----------------------------------------------------------------------------------------------------|---------------------------------------------------------------|------------------------|----------------------------|--------------------|------------------|-----------------------|---------------------------------------------------------------|--|--|
| lama             |                                                                                                    | Pelan Hala Tuju Penyelidi                                     | kan, Pembangunan, Peng | gkomersialan, Inovasi & Ek | onomi (R,D,C,I E)  |                  |                       |                                                               |  |  |
| tatus            |                                                                                                    | Laporan Akhir                                                 |                        |                            |                    |                  |                       |                                                               |  |  |
| ahagi            | ian Peneraju                                                                                               | Bahagian Pemindahan Te                                        | knologi dan Pengkormer | sialan R&D,                |                    |                  |                       |                                                               |  |  |
| asara            | in                                                                                                    |                                                               |                        |                            |                    |                  |                       |                                                               |  |  |
| ahun             | Mula                                                                                                    | 15-10-2021                                                    |                        |                            |                    |                  |                       |                                                               |  |  |
| ahun             | Akhir                                                                                                    | 31-07-2023                                                    |                        |                            |                    |                  |                       |                                                               |  |  |
| umlah            | h Peruntukan                                                                                               | 400,000.00                                                    |                        |                            |                    |                  |                       |                                                               |  |  |
| Jenis Peruntukan |                                                                                                    | Lain-lain                                                     |                        |                            |                    |                  |                       |                                                               |  |  |
| autar            | n Dokumen                                                                                                  | •                                                             |                        |                            |                    |                  |                       |                                                               |  |  |
| egaw             | rai Bahagian Bertugas                                                                                      | ENCIK AHMAD NAZIRUL A<br>0122472894<br>ahmad.sayuty@mosti.gov | KMAL AHMAD SAYUTY      |                            |                    |                  |                       |                                                               |  |  |
| 🕀 Imp            | pak Pelaksanaan                                                                                            |                                                               |                        |                            |                    |                  |                       |                                                               |  |  |
| an.              | IMPAK PELAKSANAAN                                                                                          |                                                               | TARIKH MULA            | TARIKH TAMAT               | PERUNTUKAN (RM)    | SASARAN 2024 (%) | PENCAPAIAN 2024 (%)   |                                                               |  |  |
|                  | -<br>Bahagian Pemindahan Teknologi dan Pengkormersialan R&D<br>AHMAD NAZIRUL AKMAL AHMAD SAYUTY 0122472894 |                                                               | 15-10-2021             | 31-07-2023                 | 0.00               |                  | 0.00                  | <ul> <li>Tambah Sub Impak</li> <li>Lihat Perincian</li> </ul> |  |  |
|                  | JUMLAH PERUNTUKAN KESELURUHAN (RM)                                                                         |                                                               |                        |                            | 400.00             | 0                | 0.00                  |                                                               |  |  |
|                  |                                                                                                    |                                                               |                        |                            |                    |                  |                       |                                                               |  |  |

| Langkah 2 | • |
|-----------|---|
|-----------|---|

- Kemaskini Impak Pelaksanaan
- Klik butang Simpan

| npak Pelaksanaan     | 回 Seures [ D G 帚 [ B ] 米 小 [ Q, t <sub>3</sub> ] 岸   歩 ·   西 ② ④ □ □ = 四 ∅<br>B I U S ×, ×'   Z, [ JII II   4 4   97 33   王 호 프   4 4 ·   = = ■   ■ [ III III = Ω ③ 元 ⑤<br>Styles -   Fernat -   Fent -   Size - ·   <u>A</u> · ဩ ·   <u>A</u> · ဩ ·   <u>X</u> · III ? |
|----------------------|----------------------------------------------------------------------------------------------------|
|                      | ام<br>ا                                                                                                    |
| gensi                | Sila pilih 💙                                                                                                    |
| ama Pegawai          |                                                                                                    |
| ombor Telefon (HP)   |                                                                                                    |
| arikh Mula           | mm/dd/yyyy                                                                                                    |
| arikh Tamat          | mm/dd/yyyy                                                                                                    |
| atus terkini/Catatan | 回 Source □ □ ② 局 回 × 小 ③ 聴 □ + 小 ④ い 厚 哆 □ □ = □ Ø<br>B I U S ×, ×' Ⅰ, □ □ □ + + + 19 部 ■ 素 点 量   4 1 + = □ ■ ■ ■ 面 亜 Ω ③ = ③<br>Styles -   Format -   Font -   Size -   <u>A</u> - <b>10</b> -   <u>A</u> - <b>10</b> -   <u>X</u> □   ?                               |
|                      |                                                                                                    |
|                      |                                                                                                    |
| os (RM)              |                                                                                                    |
| 🕑 Simpan             |                                                                                                    |

### TAMBAH SUB IMPAK PELAKSANAAN – SUB MODUL PEMBANGUNAN

| Langkah 1:                   | Pering | gkat Laporan Akhir<br>Penyedian Koras Catengan/<br>Permohonan Peruntukan<br>Permohonan Peruntukan          | Laporan Insep                                             | asi                    | Laporan Interim           | Draf Laporan Akhir  | Laporan Akhir    | Kelulusan/ Pelancaran | Petaksanaan                                                 |
|------------------------------|--------|----------------------------------------------------------------------------------------------------|-----------------------------------------------------------|------------------------|---------------------------|---------------------|------------------|-----------------------|-------------------------------------------------------------|
| Klik butang Tambah Sub Impak | Nam    | 3                                                                                                    | Pelan Hala Tuju Penyeli                                   | dikan, Pembangunan, P  | engkomersialan, Inovasi & | Ekonomi (R,D,C,I E) |                  |                       | N/A                                                         |
|                              | Statu  | 15                                                                                                    | Laporan Akhir                                             |                        |                           |                     |                  |                       |                                                             |
|                              | Baha   | igian Peneraju                                                                                             | Bahagian Pemindahan                                       | Teknologi dan Pengkorr | nersialan R&D,            |                     |                  |                       |                                                             |
|                              | Sasa   | ran                                                                                                    |                                                           |                        |                           |                     |                  |                       |                                                             |
|                              | Tahu   | n Mula                                                                                                    | 15-10-2021                                                |                        |                           |                     |                  |                       |                                                             |
|                              | Tahu   | n Akhir                                                                                                    | 31-07-2023                                                |                        |                           |                     |                  |                       |                                                             |
|                              | Jumb   | ah Peruntukan                                                                                              | 400,000.00                                                |                        | _                         |                     |                  |                       |                                                             |
|                              | Jenis  | Peruntukan                                                                                                 | Lain-lain                                                 |                        |                           |                     |                  |                       |                                                             |
|                              | Paut   | an Dokumen                                                                                                 | 0                                                         |                        |                           |                     |                  |                       |                                                             |
|                              | Pega   | wai Bahagian Bertugas                                                                                      | ENCIK AHMAD NAZIRUL<br>0122472894<br>ahmad.sayuty@mosti.g | AKMAL AHMAD SAYUT      | Y                         |                     |                  |                       |                                                             |
|                              | 🕀 lr   | npak Pelaksanaan                                                                                           |                                                           |                        |                           |                     |                  |                       |                                                             |
|                              | BIL    | IMPAK PELAKSANAAN                                                                                          |                                                           | TARIKH MULA            | TARIKH TAMAT              | PERUNTUKAN (RM)     | SASARAN 2024 (%) | PENCAPAIAN 2024 (%)   |                                                             |
|                              | 1      | -<br>Bahagian Pemindahan Teknologi dan Pengkormersialan R&D<br>AHMAD NAZIRUL AKMAL AHMAD SAYUTY 0122472894 |                                                           | 15-10-2021             | 31-07-2023                | 0.00                |                  | 0.00                  | <ul> <li>Tambah Sub Impak</li> <li>Emat Penncian</li> </ul> |
|                              |        | JUMLAH PERUNTUKAN KESELURUHAN (RM)                                                                         |                                                           |                        |                           | 400.00              | 0                | 0.00                  |                                                             |
|                              |        |                                                                                                    |                                                           |                        |                           |                     |                  |                       |                                                             |
|                              | 🔍 Ke   | mbali 🖉 Edit                                                                                               |                                                           |                        |                           |                     |                  |                       |                                                             |

#### Langkah 2:

- Masukkan maklumat Sub Impak
- Klik butang Simpan

| Roadmap:              | Pelan Hala Tuju Penyelidikan, Pembangunan, Pengkomersialan, Inovasi & Ekonomi (R,D,C,I E)                                                                                           |
|-----------------------|----------------------------------------------------------------------------------------------------|
| Impak Pelaksanaan:    |                                                                                                    |
| Peratus Wajaran (%)   | 0.00                                                                                                    |
| Sub Impak Pelaksanaan | □ 及 奇 □ X 句 歯 歯 歯 ↓ + Q 物 時 学・ ■ Ø ● □ Ø = □ Ø         B I U 5 x, x'   Ix   # #   ??       B ± ± ± =   *1 f + □ ?         Styles +   Format +   Fort +   Size +   A + ① +   X □   ? |
| Simpan                |                                                                                                    |

### KEMASKINI SUB IMPAK PELAKSANAAN – SUB MODUL PEMBANGUNAN

| Langkah 1:       | IMPAK PELAKSANAAN BAGI ROADMAP: Pelan Hala Tuju Pen                                                   | yelidikan, Pembangunan, Pengkomersia    | lan, Inovasi & Ekonomi (R,D,C,I E) |                   |                         |                           |            |  |
|------------------|----------------------------------------------------------------------------------------------------|-----------------------------------------|------------------------------------|-------------------|-------------------------|---------------------------|------------|--|
| Klik butang Edit | -                                                                                                    |                                         |                                    |                   |                         |                           |            |  |
|                  | Bahagian Pemindahan Teknologi dan Pengkormersialan R&D<br>AHMAD NAZIRUL AKMAL AHMAD SAYUTY 0122472894 |                                         |                                    |                   |                         |                           |            |  |
|                  | SUB IMPAK PELAKSANAAN                                                                                 | SASARAN: Peratus Wajaran Impak Pelaksan | aan 0.00 %                         | JUMLAH PENCAPAIAN | JUMLAH PENCAPAIAN: 000% |                           |            |  |
|                  | test                                                                                                  | 0                                       |                                    |                   |                         | Jumlah Pencapaian: 0.00 % |            |  |
|                  |                                                                                                    | % Wajaran                               | Sasaran                            | Catatan           | Quater                  | %                         | Keterangan |  |
| •                | Edit                                                                                                  | Tiada sasaran direkodkan                |                                    |                   | Tiada Pencapaian dire   | ekodkan                   |            |  |
|                  |                                                                                                    |                                         |                                    |                   |                         |                           |            |  |
|                  |                                                                                                    |                                         |                                    |                   |                         |                           |            |  |
|                  | ⊕ Tambah Sub Impak 🛛 🗠 Kembali                                                                        |                                         |                                    |                   |                         |                           |            |  |

#### Langkah 2:

- Kemaskini maklumat Sub Impak
- Klik butang Kemaskini

| Roadmap:              | Pelan Hala Tuju Penyelidikan, Pembangunan, Pengkomersialan, Inovasi & Ekonomi (R,D,C,I E) |
|-----------------------|-------------------------------------------------------------------------------------------|
| Impak Pelaksanaan:    | -                                                                                         |
| Peratus Wajaran (%)   | 0.00                                                                                      |
| Sub Impak Pelaksanaan | @ Source   D                                                                              |
|                       | fest                                                                                      |
|                       |                                                                                           |
| Kemaskini             |                                                                                           |
|                       |                                                                                           |
| প Kembali 🗾 Hapus     |                                                                                           |

### HAPUS SUB IMPAK PELAKSANAAN – SUB MODUL PEMBANGUNAN

| L | angkah 1:         |                       | Deles Hels Tuiu Beaulidikas Bembanguana Beaskemerialas Jacussi & Skenemi (P.D.C.15)                                                                                                    |
|---|-------------------|-----------------------|----------------------------------------------------------------------------------------------------|
|   |                   | Roadmap:              | relan nala Tuju Penyeliaikan, Pembangunan, Pengkomersiaian, Inovasi & Ekonomi (K,U,C,TE)                                                                                                    |
| • | Klik butang Hapus | Impak Pelaksanaan:    | 0.00                                                                                                    |
|   | ×                 | Peratus wajaran (%)   |                                                                                                    |
|   |                   | Sub Impak Pelaksanaan | © Source □ Q ē   B   X B ē Ē ē   4 →   Q 號  單  考 - IE Q © □ E = ♀ Ø<br>B / U S X X / Z IE E + # 12                                                                                                    |
|   |                   |                       | Styles -   Format -   Size -   <u>A</u> - [ <u>A</u> - [ <u>A</u> - ] <u>X</u> -   <u>X</u> -   <u>X</u> - ] <u>X</u> -   <u>X</u> -   <u></u> |
|   |                   |                       | test                                                                                                    |
|   |                   |                       |                                                                                                    |
|   |                   |                       |                                                                                                    |
|   |                   |                       | A                                                                                                    |
|   |                   | Kemaskini             |                                                                                                    |
|   |                   |                       |                                                                                                    |
|   |                   | 🗢 Kembali 👕 Hapus     |                                                                                                    |

| <ul><li>Langkah 2:</li><li>Klik butang OK sekiranya maklumat pasti</li></ul> | istrategik.mosti.gov.my says               |
|------------------------------------------------------------------------------|--------------------------------------------|
| untuk dihapuskan                                                             | Are you sure you want to delete this item? |
|                                                                              | OK Cancel                                  |

### TAMBAH SASARAN SUB IMPAK PELAKSANAAN – SUB MODUL PEMBANGUNAN

| Langkah 1:<br>• Klik ikon 🔸 | IMPAK PELAKSANAAN BAGI ROADMAP: Pelan Hala Tuju Pen<br>-<br>Bahagian Pemindahan Teknologi dan Pengkormersialan R&D<br>AHMAD NAZIRUL AKMAL AHMAD SAYUTY 0122472894 | ıyelidikan, Pembangunan, Pengkomersiala   | n, Inovasi & Ekonomi (R,D,C,I E) |                      |                           |         |            |
|-----------------------------|----------------------------------------------------------------------------------------------------|-------------------------------------------|----------------------------------|----------------------|---------------------------|---------|------------|
|                             | SUB IMP <del>ak pelaksan</del> aan                                                                                                    | SASARAN: Peratus Wajaran Impak Pelaksanaa | n 0.00 %                         | JUMLAH PENCAPAIAN    | JUMLAH PENCAPAIAN: 0.00%  |         |            |
|                             | test                                                                                                    | 9                                         |                                  | Jumlah Pencapaian: ( | Jumlah Pencapaian: 0.00 % |         |            |
|                             | L                                                                                                    | % Wajaran                                 | Sasaran                          | Catatan              | Quater                    | %       | Keterangan |
|                             | Edit                                                                                                    | Tiada sasaran direkodkan                  |                                  |                      | Tiada Pencapaian dire     | ekodkan |            |
|                             |                                                                                                    |                                           |                                  |                      |                           |         |            |
|                             |                                                                                                    |                                           |                                  |                      |                           |         |            |
|                             | O Tambah Sub Impak                                                                                                    |                                           |                                  |                      |                           |         |            |

#### Langkah 2:

- Isi maklumat Sasaran Sub Impak
- Klik butang Simpan

| Sub Impak Pelaksanaan:   | test                                                                                                    |
|--------------------------|----------------------------------------------------------------------------------------------------|
| Peratus Wajaran (%)      | 0.00                                                                                                    |
| Sasaran Impak            |                                                                                                    |
| Pelaksanaan              | Masukkan nilai sahaja                                                                                              |
| Unit Pengukuran          | Sila pilih                                                                                                    |
| Catatan Sasaran          | Source □ @ 頁目 X <sup>0</sup> @ @ @ (ヘ →   Q, 號 票   夢-  西 Ø @ □ □ = □ ∅)                                            |
|                          | B I U S x, x'   I <sub>x</sub>   □ □   ± ±   19 %   ± ± ± ≡   19 %   □ □ □ □ □ □ □ □ □ □ □ □ □ □ □ □ □ □           |
|                          | Styles -   Format -   Font -   Size -   <u>A</u> - <u>M</u> - <u>M</u> - <u>M</u> - <u>X</u> - <u>U</u> - <u>?</u> |
|                          |                                                                                                    |
|                          |                                                                                                    |
|                          |                                                                                                    |
|                          |                                                                                                    |
|                          |                                                                                                    |
|                          |                                                                                                    |
|                          |                                                                                                    |
| Peratus Wajaran (%)      |                                                                                                    |
|                          | Masukkan nilai sahaja                                                                                              |
| Baki Peratus Wajaran (%) | 0.00                                                                                                    |
| [ <b>6 7 7</b>           |                                                                                                    |
| 60 Cimeron               |                                                                                                    |

### KEMASKINI SASARAN SUB IMPAK PELAKSANAAN – SUB MODUL PEMBANGUNAN

| Langkah 1:    | IMPAK PELAKSANAAN BAGI ROADMAP: Pelan Hala Tuji                                                                               | u Penyelidikan, Pembangunan, Pengl                                                         | komersialan, Inovasi & Ekonom | ni (R,D,C,I E) |                           |            |  |  |
|---------------|----------------------------------------------------------------------------------------------------|--------------------------------------------------------------------------------------------|-------------------------------|----------------|---------------------------|------------|--|--|
| • Klik ikon 🖍 | Bahagian Peminda <del>nan Taknologi</del> dan Pengkormersialan R&D<br>AHMAD NAZIRUL AKMAL AHMAD SAYU <del>H 94324728</del> 94 |                                                                                            |                               |                |                           |            |  |  |
|               | SUB IMPAK PELAKSANAAN                                                                                                    | IAAN SAS <del>ARAN: Peratus</del> Wajaran Impak Pelaksanaan 0.00% JUMLAH PENCAPAIAN: 0.00% |                               |                |                           |            |  |  |
|               | test                                                                                                    | 0                                                                                          |                               |                | Jumlah Pencapaian: 0.00 % |            |  |  |
|               |                                                                                                    | % Wajaran                                                                                  | Sasaran                       | Catatan        | Quater %                  | Keterangan |  |  |
|               | Edit                                                                                                    | 1                                                                                          | 1 Bilangan                    | test 🖉         |                           |            |  |  |
|               |                                                                                                    |                                                                                            |                               |                |                           |            |  |  |
|               | 🕤 Tambah Sub Impak 🛛 🗠 Kembali                                                                                                |                                                                                            |                               |                |                           |            |  |  |

#### Langkah 2:

- Kemaskini maklumat Sasaran Sub Impak
- Klik butang Kemaskini

| Peratus Wajaran (%)          | 0.00                       |
|------------------------------|----------------------------|
| Sasaran Impak<br>Pelaksanaan | 1<br>Masukkan nilai sahaja |
| Unit Pengukuran              | Bilangan                   |
| Catatan Sasaran              | B Source   D               |
| Peratus Wajaran (%)          | 1<br>Masukkan nilai sahaja |
| Baki Peratus Wajaran (%)     | -1                         |
| [4] Kemaskini                |                            |

### HAPUS SASARAN SUB IMPAK PELAKSANAAN – SUB MODUL PEMBANGUNAN

| angkah 1:         | Less Is De la Lesson                         |                            |
|-------------------|----------------------------------------------|----------------------------|
| Klik butang Hapus | impak Pelaksanaan:<br>Sub Impak Pelaksanaan: | test                       |
|                   | Peratus Wajaran (%)                          | 0.00                       |
|                   | Sasaran Impak<br>Pelaksanaan                 | 1<br>Mesukkan nilai sahaja |
|                   | Unit Pengukuran                              | Bilangan v                 |
|                   | Catatan Sasaran                              | @ Source   D               |
|                   |                                              | test                       |
|                   | Peratus Wajaran (%)                          | 1<br>Masuktan nilai sahaja |
|                   | Baki Peratus Wajaran (%)<br>🕑 Yemaskini      | 4                          |
|                   | ရ Kembali                                    |                            |

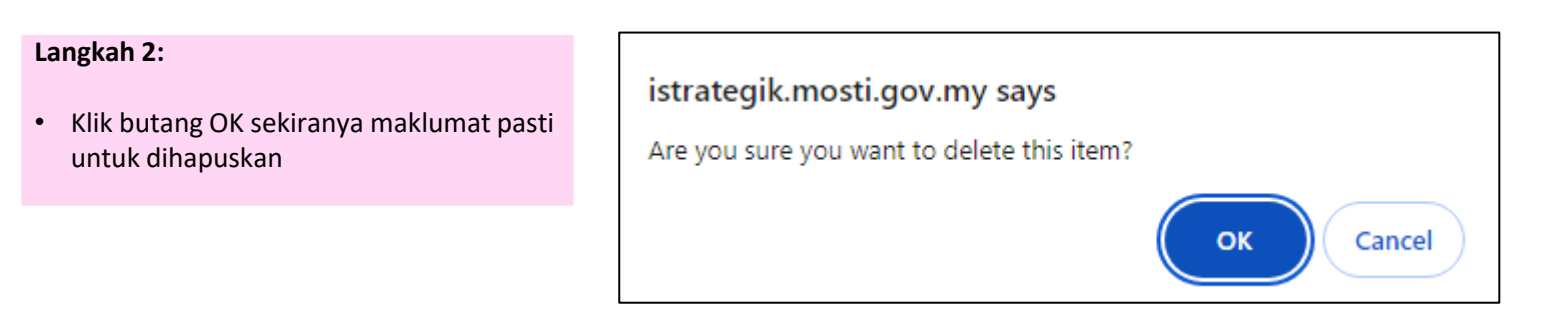

### TAMBAH PENCAPAIAN SASARAN SUB IMPAK PELAKSANAAN – SUB MODUL PEMBANGUNAN

| Langkah 1:                               |                                                                   | badi koadmar: Pelan Hala Tuju Pen                                      | yenaikan, Pembangunan, P                | engkomersialan, Inovasi & EKON | юпп (к,D,C,I E) |   |                |               |         |  |
|------------------------------------------|-------------------------------------------------------------------|------------------------------------------------------------------------|-----------------------------------------|--------------------------------|-----------------|---|----------------|---------------|---------|--|
| • Klik ikon 🧧                            | -<br>Bahagian Pemindah <del>an Tel</del><br>AHMAD NAZIRUL AKMAL A | eologi dan Pengkormersialan R&D<br>NHMAD SAYUTY <del>0122</del> 472894 |                                         |                                |                 |   |                |               |         |  |
|                                          | SUB IMPAK PELAKSANA                                               | AN                                                                     | SASARAN: Peratus Wajaran I              | mpak Pelaksanaan 0.00 %        |                 |   | JUMLAH PENCA   | PAIAN: 0.00 % |         |  |
|                                          | test                                                              |                                                                        | 0                                       |                                |                 |   | Jumlah Pencapa | aian: 0.00 %  |         |  |
|                                          | 5 h                                                               |                                                                        | % Wajaran                               | Sasaran                        | Catatan         |   | Quater         | % Kete        | erangan |  |
|                                          | Edit                                                              |                                                                        | 1                                       | 1 Bilangan                     | test            |   |                |               |         |  |
|                                          |                                                                   |                                                                        |                                         |                                |                 |   |                |               |         |  |
|                                          |                                                                   |                                                                        |                                         |                                |                 |   |                |               |         |  |
|                                          | ① Tambah Sub Impak                                                | م Kembali                                                              |                                         |                                |                 |   |                |               |         |  |
|                                          |                                                                   |                                                                        |                                         |                                |                 |   |                |               |         |  |
| Langkah 2                                |                                                                   |                                                                        |                                         |                                |                 | 1 |                |               |         |  |
| Langkan Z.                               | Nama program:                                                     | -                                                                      |                                         |                                |                 |   |                |               |         |  |
| Isi maklumat Status Danganaian Sasaran   | Sasaran :                                                         | test                                                                   |                                         |                                |                 |   |                |               |         |  |
| • ISI Makiumat Status Pencapaian Sasaran | Waiaran :                                                         | 1 Bilangan                                                             |                                         |                                |                 |   |                |               |         |  |
| зир шрак                                 |                                                                   | ○ None                                                                 |                                         |                                |                 |   |                |               |         |  |
| . Kill hutong Cimpon                     | Bilangan Quater :                                                 | PENCAPAIAN INISIATIF MOSTI SUKU P                                      | ERTAMA                                  |                                |                 |   |                |               |         |  |
| • Kilk butang Simpan                     |                                                                   | <ul> <li>PENCAPAIAN INISIATIF MOSTI SUKU K</li> </ul>                  | ETIGA                                   |                                |                 |   |                |               |         |  |
|                                          |                                                                   | O PENCAPAIAN INISIATIF MOSTI SUKU K                                    | EEMPAT                                  |                                |                 |   |                |               |         |  |
|                                          | Pencapaian 🚺:                                                     | Masukkan nombor sabaia                                                 |                                         |                                |                 |   |                |               |         |  |
|                                          | Tafrican -                                                        |                                                                        |                                         |                                |                 |   |                |               |         |  |
|                                          | Taisirait.                                                        | B I U S × <sub>2</sub> × <sup>2</sup>   I <sub>x</sub>   3≣ ;≡   4≡    | ** ?? 방 는 는 는 돈 = 개 **                  | ĸ⊨≈≈⊨⊨⊒≡≡Ω⊚⊨⊧                  | Ø               |   |                |               |         |  |
|                                          |                                                                   | Styles - Format - Font -                                               | Size • <u>A</u> • <u>A</u> • <u>A</u> • | X 💷   ?                        |                 |   |                |               |         |  |
|                                          |                                                                   |                                                                        |                                         |                                |                 |   |                |               |         |  |
|                                          |                                                                   |                                                                        |                                         |                                |                 |   |                |               |         |  |
|                                          |                                                                   |                                                                        |                                         |                                |                 |   |                |               |         |  |
|                                          |                                                                   |                                                                        |                                         |                                |                 |   |                |               |         |  |
|                                          |                                                                   |                                                                        |                                         |                                |                 |   |                |               |         |  |
|                                          |                                                                   | Penerangan Ringkas                                                     |                                         |                                | -               |   |                |               |         |  |
|                                          | Tarikh Pengemaskinian :                                           | mm/dd/yyyy                                                             |                                         |                                |                 |   |                |               |         |  |
|                                          | () Simpan                                                         |                                                                        |                                         |                                |                 |   |                |               |         |  |
|                                          |                                                                   |                                                                        |                                         |                                |                 |   |                |               |         |  |
|                                          | S Kembali                                                         |                                                                        |                                         |                                |                 |   |                |               |         |  |

### KEMASKINI PENCAPAIAN SASARAN SUB IMPAK PELAKSANAAN – SUB MODUL PEMBANGUNAN

| Langkah 1:    | IMPAK PELAKSANAAN BAGI ROADMAP: Pel                                                              | PAK PELAKSANAAN BAGI ROADMAP: Pelan Hala Tuju Penyelidikan, Pembangunan, Pengkomersialan, Inovasi & Ekonomi (R,D,C,I E) |            |         |      |                                         |        |            |  |  |
|---------------|--------------------------------------------------------------------------------------------------|----------------------------------------------------------------------------------------------------|------------|---------|------|-----------------------------------------|--------|------------|--|--|
| • Klik ikon 🖍 | Bahagian Pemindahan Teknolog <del>y dan Pengkorm</del><br>AHMAD NAZIRUL AKMAL AHMAD SAYUTY 01224 | n Pemindahan Teknologi <del>dan Pengkorm</del> ersialan R&D<br>NAZIRUL AKMAL AHMAD SAYUTY 0122472894                    |            |         |      |                                         |        |            |  |  |
|               | SUB IMPAK PELAKSANAAN                                                                            | VIPAK PELAKSANAAN SASARAN: Peratus Wajaran Impak Pelaksanaan 0.00% JUMLAH PENCAPAIAN: 1.00%                             |            |         |      |                                         |        |            |  |  |
|               | test                                                                                             | •                                                                                                    |            |         |      | Jumlah Pencapaiani 1.00 %               |        |            |  |  |
|               |                                                                                                  | % Wajaran                                                                                                    | Sasaran    | Catatan |      | Quater                                  | %      | Keterangan |  |  |
|               | Edit                                                                                             | 1                                                                                                    | 1 Bilangan | test    | ×1 🖬 | PENCAPAIAN INISIATIF MOSTI SUKU PERTAMA | 1.00 👔 | 1 test     |  |  |
|               |                                                                                                  |                                                                                                    |            |         |      |                                         |        |            |  |  |
|               |                                                                                                  |                                                                                                    |            |         |      |                                         |        |            |  |  |
|               | 🕒 Tambah Sub Impak 🛛 🗬 Kembali                                                                   |                                                                                                    |            |         |      |                                         |        |            |  |  |

#### Langkah 2:

- Kemaskini maklumat Status Pencapaian Sasaran Sub Impak
- Klik butang Kemaskini

| Nama program:           |                                                                                                    |
|-------------------------|----------------------------------------------------------------------------------------------------|
| -                       | test                                                                                                    |
| Sasaran :               | studs                                                                                                    |
| Wajaran :               | 1 Bilangan                                                                                                    |
| Bilangan Quater :       | None     Pencapaian inisiatif Mosti Suku Pertama     Pencapaian inisiatif Mosti Suku Kedua     Pencapaian inisiatif Mosti Suku Ketiga     Pencapaian inisiatif Mosti Suku Ketiga                                                                                                    |
| Pencapaian 🚺:           | 1 Masukikan nombor sahaja                                                                                                    |
| Tafsiran :              | B Source       □       ①       ①       ○       □       ○       □       ○       □       ○       □       ○       □       ○       □       □       □       □       □       □       □       □       □       □       □       □       □       □       □       □       □       □       □       □       □       □       □       □       □       □       □       □       □       □       □       □       □       □       □       □       □       □       □       □       □       □       □       □       □       □       □       □       □       □       □       □       □       □       □       □       □       □       □       □       □       □       □       □       □       □       □       □       □       □       □       □       □       □       □       □       □       □       □       □       □       □       □       □       □       □       □       □       □       □       □       □       □       □       □       □       □       □       □       □       □       □       □ |
| Tarikh Pengemaskinian : | mm/dd/yyyy 🗖                                                                                                    |
| ৎ Kembali 🚺 Hapus       |                                                                                                    |

### HAPUS PENCAPAIAN SASARAN SUB IMPAK PELAKSANAAN – SUB MODUL PEMBANGUNAN

| Langkah 1:        | Nama program:                                 |                                                                                                    |
|-------------------|-----------------------------------------------|----------------------------------------------------------------------------------------------------|
|                   | Sasaran :                                     | test                                                                                                    |
| Klik butang Hapus | Wajaran :                                     | 1 Bilangan                                                                                                    |
|                   | Bilangan Quater :                             | None None PENCAPAIAN INISIATIF MOSTI SUKU PERTAMA PENCAPAIAN INISIATIF MOSTI SUKU KEDUA PENCAPAIAN INISIATIF MOSTI SUKU KEEIIGA PENCAPAIAN INISIATIF MOSTI SUKU KEEMPAT |
| $\mathbf{X}$      | Pencapaian 🚺                                  |                                                                                                    |
|                   | Tafsiran :                                    | Medunian nomor sanaja<br>D                                                                                                    |
|                   | Tarikh Pengemaskinian :<br>• <b>Vemaskini</b> | Penerangan Ringkas mm//dd/yyyy                                                                                                    |
|                   | 🗢 Kembali 📋 Hapu                              |                                                                                                    |

### Langkah 2: • Klik butang OK sekiranya maklumat pasti untuk dihapuskan Are you sure you want to delete this item? OK Cancel

# SUB MODUL PELAKSANAAN DAN PEMANTAUAN

### TAMBAH ROADMAP - SUB MODUL PELAKSANAAN DAN PEMANTAUAN

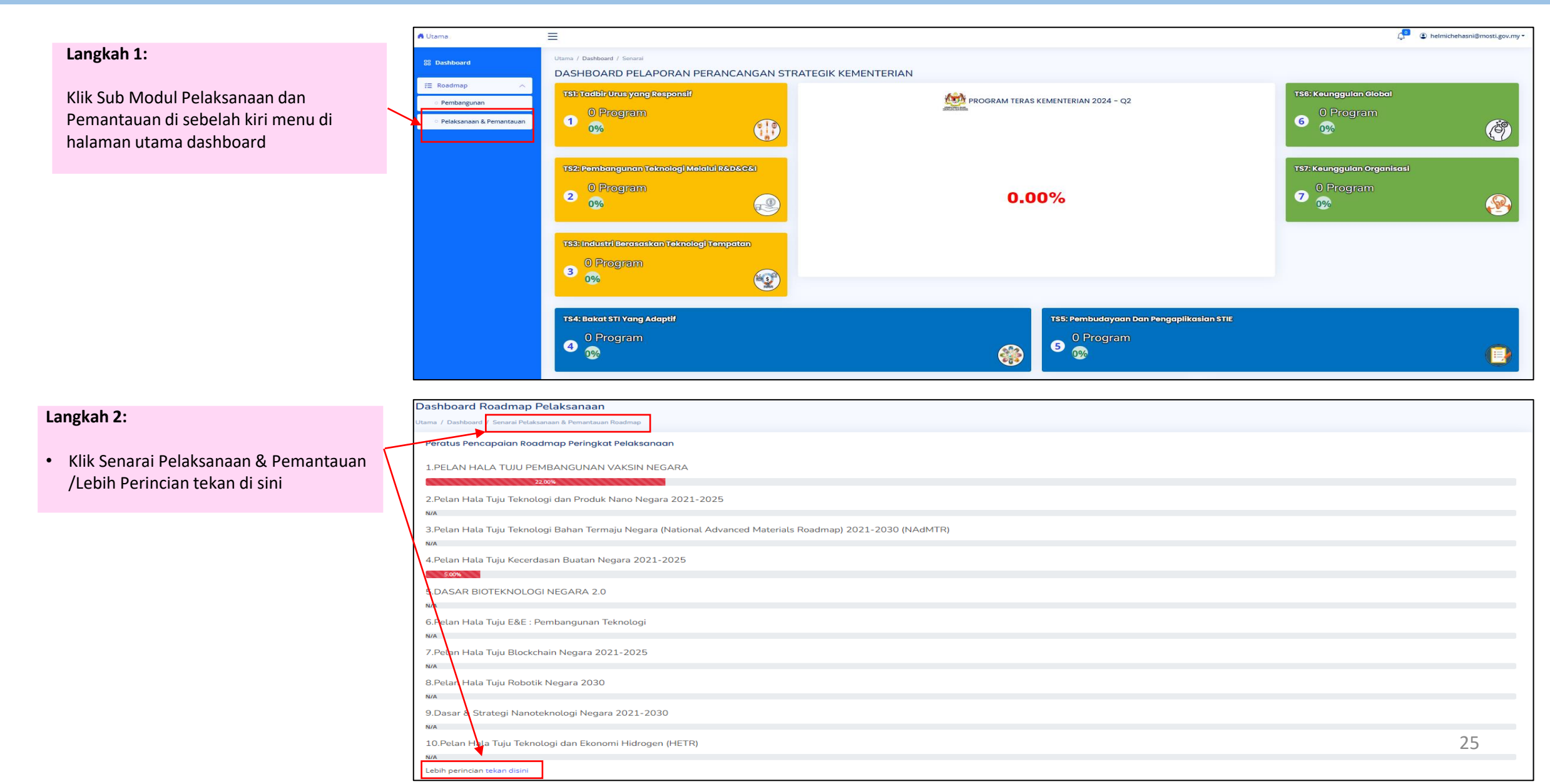

### TAMBAH ROADMAP – SUB MODUL PELAKSANAAN DAN PEMANTAUAN

| Langkah 3:                                       | Songrai Pelekenna |                                                                                                    | ambah                                                                                |                                       |                      |                          |                               |                     |                       |
|--------------------------------------------------|-------------------|----------------------------------------------------------------------------------------------------|--------------------------------------------------------------------------------------|---------------------------------------|----------------------|--------------------------|-------------------------------|---------------------|-----------------------|
| Klik butang Tambah                               |                   |                                                                                                    |                                                                                      |                                       |                      |                          |                               |                     |                       |
|                                                  | Copy CSV Pri      | int Show 10 🗸 entries                                                                                                    |                                                                                      |                                       |                      |                          |                               | Search: Ca          | ian                   |
|                                                  | No. 🗍 Nama        |                                                                                                    |                                                                                      |                                       | 🕴 Pencapaian Tahunan | 🕴 Bahagian Peneraju      |                               | 🕴 Tahun Pelaksanaan | 🕴 Tindakan 🕴          |
|                                                  | 1 Pelan Hala Tu   | uju Pembangunan Vaksin Negara                                                                                                    |                                                                                      |                                       | 22.00 %              | Pejabat Pengurusan Proje | k Pembangunan Vaksin Malaysia | 2022-2030           | <ul> <li>∅</li> </ul> |
| Langkah 4:                                       | A Utama           |                                                                                                    |                                                                                      |                                       |                      | ¢                        | Delmichehasni@mosti.gov.my *  |                     |                       |
|                                                  | III Dashboard     | Tambah Dasar/ Hala tuju<br>(*) Medan wajib di isi<br>*Nama Hala Tuju/Dasar                                                                              |                                                                                      |                                       |                      |                          |                               |                     |                       |
| <ul> <li>Isi maklumat Hala tuju Dasar</li> </ul> |                   | Teras DSTIN                                                                                                    |                                                                                      | *Sektor                               |                      |                          |                               |                     |                       |
| • Klik butang Cimpan                             |                   | Sila pilih<br>*Fungsi Teras<br>Sila pilih                                                                                                    |                                                                                      | Sita pilih     Status     Pelaksanaan |                      |                          | ~                             |                     |                       |
| <ul> <li>Kirk butang Simpan</li> </ul>           |                   | *Tahun Mula<br>mm/dd/yyyy                                                                                                    | *Tahun Akhir<br>mm/dd/yyyy                                                           |                                       | 8                    |                          |                               |                     |                       |
|                                                  |                   | *Bahagian Pelaksana                                                                                                    |                                                                                      |                                       |                      |                          |                               |                     |                       |
|                                                  |                   | *Peruntukan(RM)                                                                                                    |                                                                                      | *Jenis Peruntukan<br>Sila pilih       |                      |                          | ~                             |                     |                       |
|                                                  |                   | ③ Server □ □ □ ○ ● ○ × ○ □ □ □ ○ □ ↓ ↓ ○ □ □ □ □ ↓ ↓ ○ □ □ □ □                                                                                          | 第1월-1월 2 8 8 8 8 8 8 8 8 8 2 8 8 2 8 8 8 8 2 8 8 8 8 8 8 8 8 8 8 8 8 8 8 8 8 8 8 8 8 |                                       |                      |                          |                               |                     |                       |
|                                                  |                   |                                                                                                    |                                                                                      |                                       |                      |                          |                               |                     |                       |
|                                                  |                   |                                                                                                    |                                                                                      |                                       |                      |                          | *                             |                     |                       |
|                                                  |                   | *Sasaran Keseluruhan<br>※ Searan Lo (2) (2) (4) (3) (3) (4) (4) (4) (4) (5)<br>B J U G X, X* (7) (2) (2) (4) (4) (5) (5) (5) (5) (5) (5) (5) (5) (5) (5 | ★ 53 · 13 ( I ) ?<br>★ 53 · 13 ( I ) ?<br>★ 53 · 13 ( I ) ?                          |                                       |                      |                          |                               |                     |                       |
|                                                  |                   |                                                                                                    |                                                                                      |                                       |                      |                          |                               |                     |                       |
|                                                  |                   |                                                                                                    |                                                                                      |                                       |                      |                          | *                             |                     |                       |
|                                                  |                   | *Pencapaian Keseluruhan<br>回 Seures   D. G. 母   G.   米 ① 固 固 国   キ ナ   G. 15<br>  B. J. 以 G. 16, 17   元 二 二 十 平 19 辺   数 金 道                            | =   - < <   = < = < = < = < < < < < < < < < <                                        |                                       |                      |                          |                               |                     |                       |
|                                                  |                   | Styles +   Format +   Font +   Size +   ▲ + 13 +                                                                                                    | <u>A</u> +103+ 30 Ⅲ ?                                                                |                                       |                      |                          |                               |                     |                       |
|                                                  |                   |                                                                                                    |                                                                                      |                                       |                      |                          |                               |                     |                       |
|                                                  |                   | Maklumat Pegawai Bertugas                                                                                                    |                                                                                      |                                       |                      |                          | *                             |                     |                       |
|                                                  |                   | Nama                                                                                                    |                                                                                      |                                       |                      |                          |                               |                     |                       |
|                                                  |                   | Alemat e-meil                                                                                                    |                                                                                      |                                       |                      |                          |                               |                     |                       |
|                                                  |                   |                                                                                                    |                                                                                      |                                       |                      |                          |                               | :                   | 26                    |
|                                                  |                   |                                                                                                    |                                                                                      | Simpan Kembali                        |                      |                          |                               |                     |                       |

### TAMBAH IMPAK PELAKSANAAN – SUB MODUL PELAKSANAAN DAN PEMANTAUAN

| <ul> <li>Langkah 1:</li> <li>Klik ikon </li> </ul> | jenarai Pelaksanaan & Pemantauan Roadmap                                                                                                    |                                                                                                    |                       |                           |                                |                              |                     |                  |  |  |
|----------------------------------------------------|----------------------------------------------------------------------------------------------------|----------------------------------------------------------------------------------------------------|-----------------------|---------------------------|--------------------------------|------------------------------|---------------------|------------------|--|--|
|                                                    | Copy     CSV     Print     Show     10      e       No.     4     Nama       1     Pelan Hala Tuju Pembangunan V                                                        | Py       CSV       Print       Show       10 • entries       +       Pencapaian Tahunan       +       Bahagian Peneraju       +         Nama       +       Pencapaian Tahunan       +       Bahagian Peneraju       +         Pelan Hala Tuju Pembangunan Vaksin Negara       220%       Pejabat Pengurusan Projek Pembangunan Vaksin Malaysia |                       |                           |                                |                              |                     |                  |  |  |
|                                                    | Peringkat Pelaksanaan         Pelantikan Rakan Strategik         Laporan Insepsi         Draf Laporan Akhir         Laporan Akhir         Pelancaran         Pelancaran |                                                                                                    |                       |                           |                                |                              |                     | Pelaksanaan      |  |  |
| Langkah 2:                                         | Nama                                                                                                    | PELAN HALA TUJU PEMBANGUNAN VAKSIN NEGARA                                                                                                    |                       |                           |                                |                              |                     |                  |  |  |
|                                                    | Status                                                                                                    | Pelaksanaan                                                                                                    |                       |                           |                                |                              |                     |                  |  |  |
| <ul> <li>Klik butang Impak Pelaksanaan</li> </ul>  | Bahagian Peneraju                                                                                                    | Pejabat Pengurusan Projek Pembangunan Vaksin Malays                                                                                                    | alaysia,              |                           |                                |                              |                     |                  |  |  |
| ~                                                  | Sasaran                                                                                                    | Memantapkan ekosistem pembangunan vaksin negara u                                                                                                    | ntuk mencapai kecukup | an kendiri dalam penghasi | lan dan penyelidikan dan pemba | ngunan (R&D) vaksin dalam ma | sa 10 tahun.        |                  |  |  |
|                                                    | Tahun Mula                                                                                                    | ahun Mula 26-09-2022                                                                                                    |                       |                           |                                |                              |                     |                  |  |  |
|                                                    | Tahun Akhir                                                                                                    | 31-12-2030                                                                                                    |                       |                           |                                |                              |                     |                  |  |  |
|                                                    | Jumlah Peruntukan                                                                                                    | 6,604,966                                                                                                    |                       |                           |                                |                              |                     |                  |  |  |
|                                                    | Jenis Peruntukan                                                                                                    | Operation Expanditure                                                                                                    |                       |                           |                                |                              |                     |                  |  |  |
|                                                    | Pautan Dokumen                                                                                                    | 0                                                                                                    |                       |                           |                                |                              |                     |                  |  |  |
|                                                    | Pegawai Bahagian Bertugas     Puan Sabrina       0172420996     0172420996       sabrina@mosti.gov.my                                                                   |                                                                                                    |                       |                           |                                |                              |                     |                  |  |  |
|                                                    | 🕣 Impak Pelaksanaan                                                                                                    |                                                                                                    |                       |                           |                                |                              |                     |                  |  |  |
|                                                    | BIL IMPAK PELAKSANAAN                                                                                                    |                                                                                                    | TARIKH MULA           | TARIKH TAMAT              | PERUNTUKAN (RM)                | SASARAN 2024 (%)             | PENCAPAIAN 2024 (%) |                  |  |  |
|                                                    | 1 S1 TADBIR URUS                                                                                                    |                                                                                                    | 03-01-2022            | 31-12-2023                | 0.00                           | 30                           | 16.00               | Tambah Sub Impak |  |  |
|                                                    | Pejabat Pengurusan Projek Pem<br>Puan Sabrina 0172420996                                                                                                    |                                                                                                    |                       |                           |                                |                              | 🗢 Linat Perincian   |                  |  |  |

### TAMBAH IMPAK PELAKSANAAN – SUB MODUL PELAKSANAAN DAN PEMANTAUAN

| Langkah 3:                     |                                        |                                                                                                    |
|--------------------------------|----------------------------------------|----------------------------------------------------------------------------------------------------|
| -                              | Impak Pelaksanaan                      |                                                                                                    |
| Isi maklumat Imnak Pelaksanaan |                                        |                                                                                                    |
| isi makamat impakir ciaksanaan |                                        | atignes +   rommat +   romt +   Size +   <u>A</u> + <u>M</u> +   <u>A</u> + <u>M</u> +   <u>X</u> + <u>H</u>   ? |
| Klik butang Simpan             |                                        |                                                                                                    |
|                                |                                        |                                                                                                    |
|                                |                                        |                                                                                                    |
|                                | Nama Bahagian/Jabatan/Agensi Pelaksana | Sila pilih ×                                                                                                    |
|                                | Nama Pegawai                           |                                                                                                    |
|                                | Nombor Telefon (HP)                    |                                                                                                    |
|                                | Tarikh Mula                            | mm/dd/yyyy                                                                                                    |
|                                | Tarikh Tamat                           | mm/dd/yyyy                                                                                                    |
|                                | Peruntukan(RM)                         |                                                                                                    |
|                                |                                        | Masukkan nombor sahaja                                                                                           |
|                                | Wajaran yang ditetapkan (%)            |                                                                                                    |
|                                |                                        | Masukkan nombor sahaja                                                                                           |
|                                | Baki Peratus Wajaran (%)               | 0                                                                                                    |
|                                | 🕑 Simpan                               |                                                                                                    |

### KEMASKINI IMPAK PELAKSANAAN – SUB MODUL PELAKSANAAN DAN PEMANTAUAN

| Langkah 1.                   | Peringkat Pelaksanaan                                    |                                                    |                                       |                            |                                   |                               |                       |                                                               |  |  |
|------------------------------|----------------------------------------------------------|----------------------------------------------------|---------------------------------------|----------------------------|-----------------------------------|-------------------------------|-----------------------|---------------------------------------------------------------|--|--|
|                              | Penyediaan Kertas Cadangan/<br>Permohonan Peruntukan     | Pelantikan Rakan Strategik                         | Laporan Insepsi                       | Laporan Interim            | Draf Laporan Akhir                | Laporan Akhir                 | Kelulusan/ Pelancaran | Pelaksanaan                                                   |  |  |
| Klik link Imnak Pelaksanaan  |                                                          |                                                    |                                       |                            |                                   |                               |                       | 22.00 %                                                       |  |  |
| Kink inne impakti elaksanaan | Nama                                                     | PELAN HALA TUJU PEMBANGUNAN V                      | AKSIN NEGARA                          |                            |                                   |                               |                       |                                                               |  |  |
|                              | Status                                                   | Pelaksanaan                                        |                                       |                            |                                   |                               |                       |                                                               |  |  |
|                              | Bahagian Peneraju                                        | Pejabat Pengurusan Projek Pembang                  | unan Vaksin Malaysia,                 |                            |                                   |                               |                       |                                                               |  |  |
|                              | Sasaran                                                  | Memantapkan ekosistem pembangu                     | nan vaksin negara untuk mencapai kecu | ikupan kendiri dalam pengh | hasilan dan penyelidikan dan pemb | bangunan (R&D) vaksin dalam m | asa 10 tahun.         |                                                               |  |  |
|                              | Tahun Mula                                               | 26-09-2022                                         |                                       |                            |                                   |                               |                       |                                                               |  |  |
|                              | Tahun Akhir                                              | 31-12-2030                                         |                                       |                            |                                   |                               |                       |                                                               |  |  |
|                              | Jumlah Peruntukan                                        | h Peruntukan 6,604,965                             |                                       |                            |                                   |                               |                       |                                                               |  |  |
|                              | Jenis Peruntukan                                         | Operation Expanditure                              |                                       |                            |                                   |                               |                       |                                                               |  |  |
|                              | Pautan Dokumen                                           | •                                                  | 0                                     |                            |                                   |                               |                       |                                                               |  |  |
|                              | Pegawai Bahagian Bertugas                                | Puan Sabrina<br>0172420996<br>sabrina@mosti.gov.my |                                       |                            |                                   |                               |                       |                                                               |  |  |
| $\sim$                       | 🕀 İmpak Pelaksanaan                                      |                                                    |                                       |                            |                                   |                               |                       |                                                               |  |  |
|                              | BIL IMPAK PELAKSANAAN                                    |                                                    | TARIKH MULA                           | TARIKH TAMAT               | PERUNTUKAN (RM)                   | SASARAN 2024 (%)              | PENCAPAIAN 2024 (%)   |                                                               |  |  |
|                              | 1 S1 TADBIR URUS                                         |                                                    | 03-01-2022                            | 31-12-2023                 | 0.00                              | 30                            | 16.00                 | <ul> <li>Tambah Sub Impak</li> <li>Lihat Perincian</li> </ul> |  |  |
|                              | Pejabat Pengurusan Projek Per<br>Puan Sabrina 0172420996 | mbangunan Vaksin Malaysia                          |                                       |                            |                                   |                               |                       |                                                               |  |  |

| Langkah 2:                  | Impak Pelaksanaan                      | 回 Source   D Q 尋  B   X B 園 園   4 →   Q 結 第   ♥ -   酉 Ø ⑧ □ □ = □ Ø<br>B I U S X, X   Z   □ □   4 #   ' > 以 B 生 ヨ =   4 4   = □   ■ 団 囲 亜 Ω ⑨ □ © □ □ = □ Ø<br>Source   Example   East   East   4 B   V □   0 |
|-----------------------------|----------------------------------------|----------------------------------------------------------------------------------------------------|
| Kemaskini Impak Pelaksanaan |                                        |                                                                                                    |
| Klik butang Kemaskini       |                                        |                                                                                                    |
|                             |                                        |                                                                                                    |
|                             | Nama Bahagian/Jabatan/Agensi Pelaksana | Pejabat Pengurusan Projek Pembangunan Vaksin Malaysia                                                                                                    |
|                             | Nama Pegawai                           | Puan Sabrina                                                                                                    |
|                             | Nombor Telefon (HP)                    | 0172420996                                                                                                    |
|                             | Tarikh Mula                            | 01/03/2022                                                                                                    |
|                             | Tarikh Tamat                           | 12/31/2023                                                                                                    |
|                             | Peruntukan(RM)                         | 200000                                                                                                    |
|                             | Wajaran yang ditetapkan (%)            | Masukkan nombor sahaja 30                                                                                                    |
|                             |                                        | Masukkan nombor sahaja                                                                                                    |
|                             | Baki Peratus Wajaran (%)               | 0                                                                                                    |
|                             | 🕑 Kemaskini                            |                                                                                                    |
|                             |                                        |                                                                                                    |
|                             | 🗢 Kembali 🛛 🛅 Hapus                    |                                                                                                    |

### HAPUS IMPAK PELAKSANAAN – SUB MODUL PELAKSANAAN DAN PEMANTAUAN

| Langkah 1:        | Impak Pelaksanaan                             | @ Source   D ほ 奇   B   米 乃 陽 屈 国   キ →   Q, 15   岸   歩 -   西 ビ ④ □ □ = □ □ Ø<br>B I U 5 ×, ×'   I,   □ □   車 北   9  図   主 主 三   4 1 1   □ □ 声 □ □ □ □ □ □ □ □ □ □ □ □ □ □ □ □ |
|-------------------|-----------------------------------------------|----------------------------------------------------------------------------------------------------|
| Klik butang Hapus |                                               | S1 TADBIR URUS                                                                                                    |
|                   |                                               |                                                                                                    |
|                   | Nama Bahagian/Jabatan/Agensi Pelaksana        | Pejabat Pengurusan Projek Pembangunan Vaksin Malaysia         >                                                                                                    |
|                   | Nama Pegawai<br>Nombor Telefon (HP)           | Puan Sabrina 0172420996                                                                                                    |
|                   | Tarikh Mula<br>Tarikh Tamat                   | 01/03/2022                                                                                                    |
|                   | Peruntukan(RM)<br>Wajaran yang ditetapkan (%) | 200000<br>Masukkan nombor sahaja<br>30                                                                                                    |
|                   | Beki Peratus Wajaran (%)                      | Masukkan nombor sahaja<br>O                                                                                                    |
|                   | E k-maskini                                   |                                                                                                    |
|                   | Sa Kembali                                    |                                                                                                    |

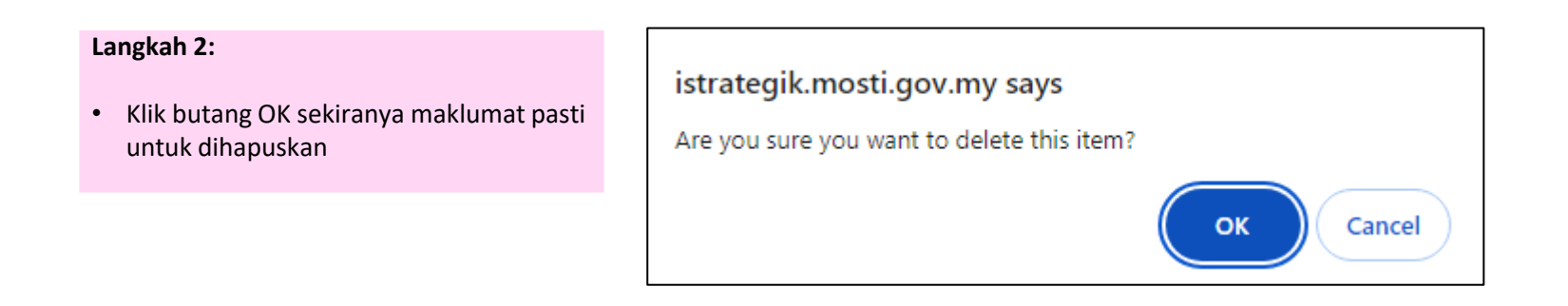

### TAMBAH SUB IMPAK PELAKSANAAN – SUB MODUL PELAKSANAAN DAN PEMANTAUAN

| Langkah 1:                   | Peringl           | kat Pelaksanaan                                           | Balantikan Sakan Stratasik                                                 | Langran Insensi                                     | Langean Interim               | Draf Langran Akbir              | Langran Akhir                  | Ketulusan/Balancaran | Palatranan                         |
|------------------------------|-------------------|-----------------------------------------------------------|----------------------------------------------------------------------------|-----------------------------------------------------|-------------------------------|---------------------------------|--------------------------------|----------------------|------------------------------------|
| Klik butang Tambah Sub Impak | Nama<br>Status    | Permohonan Peruntukan                                     | PELAN HALA TUJU PEMBANGUNAN VAKSI<br>Pelaksanaan                           | JIN NEGARA                                          |                               |                                 |                                |                      | 22.00 %                            |
|                              | Bahag<br>Sasara   | rian Peneraju<br>an                                       | Pejabat Pengurusan Projek Pembangunan<br>Memantapkan ekosistem pembangunan | in Vaksin Malaysia,<br>vaksin negara untuk mencapai | kecukupan kendiri dalam pengh | asilan dan penyelidikan dan per | abangunan (R&D) vaksin dalam n | nasa 10 tahun.       |                                    |
|                              | Tahun             | Mula                                                      | 26-09-2022                                                                 |                                                     |                               |                                 |                                |                      |                                    |
|                              | Jumlai            | h Peruntukan                                              | 6,604,966                                                                  |                                                     |                               |                                 |                                |                      |                                    |
|                              | Jenis P<br>Pautar | n Dokumen                                                 | Operation Expanditure                                                      |                                                     |                               |                                 |                                |                      |                                    |
|                              | Pegaw             | vai Bahagian Bertugas                                     | Puan Sabrina<br>0172420996<br>sabrina@mosti.gov.my                         |                                                     |                               |                                 |                                |                      |                                    |
|                              | 🕀 Imj             | pak Pelaksanaan                                           |                                                                            |                                                     |                               |                                 |                                |                      |                                    |
|                              | BIL               |                                                           |                                                                            | TARIKH MUL                                          | A TARIKH TAMAT                | PERUNTUKAN (RM)                 | SASARAN 2024 (%)               | PENCAPAIAN 2024 (%)  |                                    |
|                              |                   | Pejabat Pengurusan Projek Peml<br>Puan Sabrina 0172420996 | bangunan Vaksin Malaysia                                                   | 03-01-2022                                          | 31-12-2023                    | 0.00                            | 30                             | 16.00                | <ul> <li>Ethat Ferindan</li> </ul> |

#### Langkah 2:

- Masukkan maklumat Sub Impak ٠
- Klik butang Simpan ٠

| Roadmap:              | PELAN HALA TUJU PEMBANGUNAN VAKSIN NEGARA                                                                                                    |
|-----------------------|----------------------------------------------------------------------------------------------------|
| Impak Pelaksanaan:    | S1 TADBIR URUS                                                                                                    |
| Peratus Wajaran (%)   | 30.00                                                                                                    |
| Sub Impak Pelaksanaan | Image: Source       Image: Source       Image: Sourc |
| Simpan                |                                                                                                    |

### KEMASKINI SUB IMPAK PELAKSANAAN – SUB MODUL PELAKSANAAN DAN PEMANTAUAN

| Langkah 1:                     | Pe            | eringkat Pelaksanaan                                    | _                                                  | _                               |                | _                     | -                              | _                              | _                     |                                                               |
|--------------------------------|---------------|---------------------------------------------------------|----------------------------------------------------|---------------------------------|----------------|-----------------------|--------------------------------|--------------------------------|-----------------------|---------------------------------------------------------------|
|                                |               | Penyediaan Kertas Cadangan/<br>Permohonan Peruntukan    | Pelantikan Rakan Strategik                         | Laporan Insepsi                 | Lapora         | an Interim            | Draf Laporan Akhir             | Laporan Akhir                  | Kelulusan/ Pelancaran | Pelaksanaan                                                   |
| Klik ikon      Lihat Perincian | $\rightarrow$ |                                                         |                                                    |                                 |                |                       |                                |                                |                       | 22.00 %                                                       |
|                                | N             | lama                                                    | PELAN HALA TUJU PEMBANGUNAN                        | N VAKSIN NEGARA                 |                |                       |                                |                                |                       |                                                               |
|                                | 8             | Bahagian Peneraju                                       | Pelabat Pengurusan Projek Pemba                    | angunan Vaksin Malaysia,        |                |                       |                                |                                |                       |                                                               |
|                                | s             | asaran                                                  | Memantapkan ekosistem pembang                      | gunan vaksin negara untuk menca | ipai kecukupan | kendiri dalam penghas | silan dan penyelidikan dan per | nbangunan (R&D) vaksin dalam n | nasa 10 tahun.        |                                                               |
|                                | т             | ahun Mula                                               | 26-09-2022                                         |                                 |                |                       |                                |                                |                       |                                                               |
|                                | т             | ahun Akhir                                              | 31-12-2030                                         |                                 |                |                       |                                |                                |                       |                                                               |
|                                | J             | umlah Peruntukan                                        | 6,604,966                                          |                                 | _              |                       |                                |                                |                       |                                                               |
|                                | J             | enis Peruntukan                                         | Operation Expanditure                              |                                 |                | <u> </u>              |                                |                                |                       |                                                               |
|                                | P             | Pautan Dokumen                                          | •                                                  |                                 |                |                       |                                |                                |                       |                                                               |
|                                | P             | egawai Bahagian Bertugas                                | Puan Sabrina<br>0172420996<br>sabrina@mosti.gov.my |                                 |                |                       |                                | _                              |                       |                                                               |
|                                |               | 🕀 Impak Pelaksanaan                                     |                                                    |                                 |                |                       |                                |                                |                       |                                                               |
|                                | B             | BIL IMPAK PELAKSANAAN                                   |                                                    | TARIKH M                        | IULA           | TARIKH TAMAT          | PERUNTUKAN (RM)                | SASARAN 2024 (%)               | PENGAPAIAN 2024 (%)   |                                                               |
|                                | 1             | S1 TADBIR URUS                                          |                                                    | 03-01-2022                      | 2              | 31-12-2023            | 0.00                           | 30                             | 16.00                 | <ul> <li>Tambah Sab Impak</li> <li>Lihat Perincian</li> </ul> |
|                                |               | Pejabat Pengurusan Projek Pe<br>Puan Sabrina 0172420996 | mbangunan Vaksin Malaysia                          |                                 |                |                       |                                |                                |                       |                                                               |

| <ul><li>Langkah 2:</li><li>Klik butang Edit</li></ul> | IMPAK PELAKSANAAN BAGI ROADMAP: Pelan Hala Tuju Pen<br>S1 TADBIR URUS<br>Pejabat Pengurusan Projek Pembangunan Vaksin Malaysia<br>Puan Sabrina 0172420996 | nbangunar | pangunan Vaksin Negara |                                                                                                    |                                            |           |                                                      |  |  |  |  |
|-------------------------------------------------------|----------------------------------------------------------------------------------------------------|-----------|------------------------|----------------------------------------------------------------------------------------------------|--------------------------------------------|-----------|------------------------------------------------------|--|--|--|--|
|                                                       | SUB IMPAK PELAKSANAAN                                                                                                    | SASARAN:  | Peratus Waja           | aran Impak Pelaksanaan 🙁 🕫                                                                                                    | JUMLAH PENCAPAIAN: 16.00 %                 |           |                                                      |  |  |  |  |
|                                                       | 1.1 Mewujudkan model tadbir urus yang cekap untuk mentadbir                                                                                               | 0         |                        |                                                                                                    | Jumlah Pencapaian: 13.00 %                 |           |                                                      |  |  |  |  |
|                                                       | ekosistem vaksin                                                                                                    | %         |                        |                                                                                                    | Quater                                     | %         | Keterangan                                           |  |  |  |  |
|                                                       | Edit                                                                                                    | 3         | 2 Bilangan             | L1.1 Mewujudkan Kumpulan Kerja Sektoral di bawah MOSTI dan KKM yang akan merancang dan memantau aktiviti R&D vaksin dan pengawalseliaan <ul> <li>Penubuhan MVSWG</li> <li>Mesy MVSWG Bil yang dilaksanakan</li> <li>(MVSWG sekurang-kurangnya 2 kali setahun)</li> </ul> | PENCAPAIAN INISIATIF<br>MOSTI SUKU KEEMPAT | 1.50<br>ī | 1<br>1.1.1 (i)<br>Pencapaian:<br>1 - Penubuhan MVSWG |  |  |  |  |

### KEMASKINI SUB IMPAK PELAKSANAAN – SUB MODUL PELAKSANAAN DAN PEMANTAUAN

| Langkah 3:                   | Roadmap:                                  | PELAN HALA TUJU PEMBANGUNAN VAKSIN NEGARA                                                                                                    |
|------------------------------|-------------------------------------------|----------------------------------------------------------------------------------------------------|
| Kemaskini maklumat Sub Impak | lmpak Pelaksanaan:<br>Peratus Wajaran (%) | S1 TADBIR URUS<br>30.00                                                                                                    |
| Klik nutang Kemaskini        | Sub Impak Pelaksanaan                     | 図 Source   D Q 尋   B   X G 値 値   ← →   Q は   第   歩 -   西 Ø ④ □ E ● 9 塚<br>B I U S × ×'   X   I II   非 非 ! 카 別   E 全 표 트   - 1 · 1 · 1 · 1 回 取 ■ 国 亜 G ◎ 油 G                                                                                                    |
|                              |                                           | Styles -   Format -   Font -   Size -   <u>A</u> - <u>M</u> - <u>M</u> |
|                              |                                           |                                                                                                    |
|                              |                                           | A                                                                                                    |
|                              | Kemaskini                                 |                                                                                                    |
|                              | 🗢 Kembali 🔋 🖥 Hapus                       |                                                                                                    |

### HAPUS SUB IMPAK PELAKSANAAN – SUB MODUL PELAKSANAAN DAN PEMANTAUAN

| Langkah 1:        | Roadmap:                                  | PELAN HALA TUJU PEMBANGUNAN VAKSIN NEGARA |
|-------------------|-------------------------------------------|-------------------------------------------|
| Klik butang Hapus | Impak Pelaksanaan:<br>Peratus Wajaran (%) | S1 TADBIR URUS<br>30.00                   |
|                   | Sub Impak Pelaksanaan                     | B Source   D                              |
|                   | Kemaskini                                 |                                           |

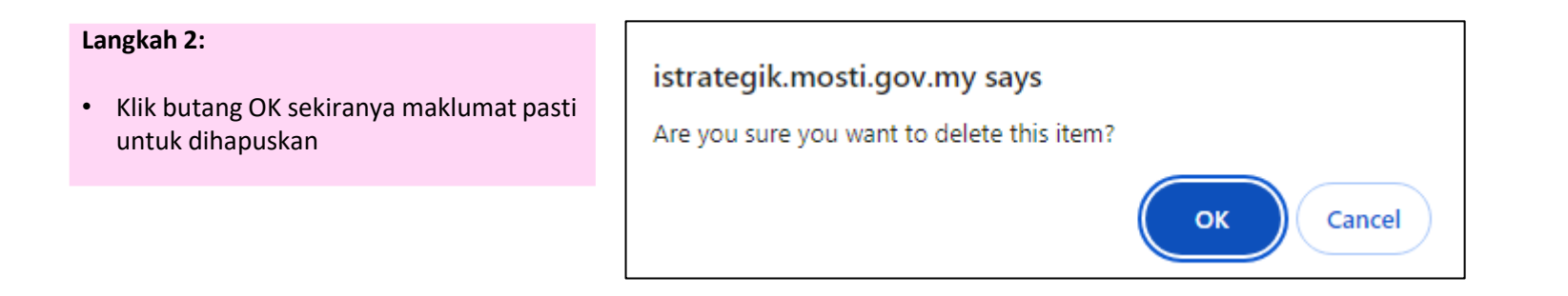

### TAMBAH SASARAN SUB IMPAK PELAKSANAAN – SUB MODUL PELAKSANAAN DAN PEMANTAUAN

| Langkah 1:<br>• Klik ikon 💿 | IMPAK PELAKSANAAN BAGI ROADMAP: Pelan Hala Tuju Pe<br>S1 TADBIR URUS<br>Pejabat Pengurusan Projek Pembangunan Vaksin Malaysia<br>Puan Sabrina 0172429296 | əmbangunan Vaksin Neç | gara                                                                                                    |   |                                            |                  |                                                      |
|-----------------------------|----------------------------------------------------------------------------------------------------|-----------------------|----------------------------------------------------------------------------------------------------|---|--------------------------------------------|------------------|------------------------------------------------------|
|                             | SUB IMPAK PELAKSANAAN                                                                                                    | SASARAN: Peratus Waja | aran Impak Pelaksanaan 30.00%                                                                                                    |   | JUMLAH PENCAPAIAN: 16.                     | <mark>0 %</mark> |                                                      |
|                             | ekosistem vaksin                                                                                                    | %<br>Wajaran Sasaran  | Catatan                                                                                                    |   | Quater                                     | %                | Keterangan                                           |
|                             | Edit                                                                                                    | 3 2 Bilangan          | 1.1.1 Mewujudkan Kumpulan Kerja Sektoral di bawah MOSTI dan KKM yang<br>akan merancang dan memantau aktiviti R&D vaksin dan pengawalseliaan<br>i) Penubuhan MVSWG<br>ii) Mesy MVSWG Bil yang dilaksanakan<br>(MVSWG sekurang-kurangnya 2 kali setahun) | - | PENCAPAIAN INISIATIF<br>MOSTI SUKU KEEMPAT | 1.50             | 1<br>1.1.1 (i)<br>Pencapaian:<br>1 - Penubuhan MVSWG |

| Langl | (ah 2: |
|-------|--------|
|-------|--------|

- Isi maklumat Sasaran Sub Impak
- Klik butang Simpan

| Impak Pelaksanaan:           | S1 TADBIR URUS                                                               |
|------------------------------|------------------------------------------------------------------------------|
| Sub Impak Pelaksanaan:       | 1.1 Mewujudkan model tadbir urus yang cekap untuk mentadbir ekosistem vaksin |
| Peratus Walaran (%)          | 30.00                                                                        |
|                              |                                                                              |
| Sasaran Impak<br>Pelaksanaan |                                                                              |
|                              | Masukkan nilai sanaja                                                        |
| Unit Pengukuran              | Sila pilih 🗸                                                                 |
| Catatan Sasaran              | B Source   D                                                                 |
|                              |                                                                              |
| Peratus Wajaran (%)          |                                                                              |
|                              | Masukkan nilai sanaja                                                        |
| Baki Peratus Wajaran (%)     | 12                                                                           |
| 년 Simpan                     |                                                                              |
| A Kembali                    |                                                                              |

### KEMASKINI SASARAN SUB IMPAK PELAKSANAAN – SUB MODUL PELAKSANAAN DAN PEMANTAUAN

| Langkah 1:    | IMPAK PELAKSANAAN BAGI ROADMAP: Pelan Hala Tuju Perr                                                             | nbangunan Vaksi  | Negara                                                                       |          |                          |      |                                    |   |
|---------------|----------------------------------------------------------------------------------------------------|------------------|------------------------------------------------------------------------------|----------|--------------------------|------|------------------------------------|---|
| • Klik ikon 🖍 | S1 TADBIR URUS<br>Pejabat Pengurusan Proj <del>et, Pamba</del> ngunan Vaksin Malaysia<br>Puan Sabrina 0172420996 |                  |                                                                              |          |                          |      |                                    |   |
|               | SUB IMPAK PELAKSANAAN                                                                                            | SASARAN: Peratus | Wajaran Impak Pelaksanaan 30.00 %                                            |          | JUMLAH PENCAPAIAN: 16.   | 00 % |                                    |   |
|               | 1.1 Mewujudkan model tadbir urus yang cekap untuk mentadbir                                                      | 0                |                                                                              |          | Jumlah Pencapaian: 13.00 | %    |                                    |   |
|               | ekosistem vaksin                                                                                                 | %                |                                                                              |          | Quater                   | %    | Keterangan                         |   |
|               |                                                                                                    | Wajaran Sasar    | n Catatan                                                                    |          | PENCAPAIAN INISIATIF     | 1.50 | 1                                  | 1 |
|               |                                                                                                    | 3 2 Bilar        | gan 1.1.1 Mewujudkan Kumpulan Kerja Sektoral di bawah MOSTI dan KKM yarter 🖍 | <b>^</b> | MOSTI SUKU KEEMPAT       | i    | 1.1.1 (i)                          |   |
|               | Edit                                                                                                    |                  | i) Penubuhan MVSWG<br>ii) Mesy MVSWG Bil yang dilaksanakan                   |          |                          |      | Pencapaian:<br>1 - Penubuhan MVSWG |   |
|               |                                                                                                    |                  | (MVSWG sekurang-kurangnya 2 kali setahun)                                    |          |                          |      |                                    |   |

#### Langkah 2:

- Kemaskini maklumat Sasaran Sub Impak
- Klik butang Kemaskini

| Impak Pelaksanaan:       | S1 TADBIR URUS                                                                                                    |
|--------------------------|----------------------------------------------------------------------------------------------------|
| Sub Impak Pelaksanaan:   | 1.1 Mewujudkan model tadbir urus yang cekap untuk mentadbir ekosistem vaksin                                                                                  |
| Peratus Wajaran (%)      | 30.00                                                                                                    |
| Sasaran Impak            | 2                                                                                                    |
| Pelaksanaan              | Masukkan nilai sahaja                                                                                                    |
| Unit Pengukuran          | Bilangan                                                                                                    |
| Catatan Sasaran          | இ Source [□ α @ [0] × 0 通 面 函 + + Q は 第 例   α α α α α α α α α α α α α α α α α α                                                                               |
|                          | 1.1.1 Mewjudian Kumpulan Karja Sektoral di bawah MOSTI dan KKM yang akan merancang dan memantau aktiviti R&D vakain dan pengawahasiaan<br>(i) Penubuhan MVSWG |
|                          | ii) Mesy MVSWO El yang diakanakan<br>(MVSWO sekurang-kurangnya 2 kai setahun)                                                                                 |
|                          |                                                                                                    |
| Peratus Wajaran (%)      | 3<br>Masukkan nilei sahaja                                                                                                    |
| Baki Peratus Wajaran (%) | 12                                                                                                    |
| 🕑 Kemaskini              |                                                                                                    |
|                          |                                                                                                    |
| ন্দ Kembali 🚺 Hapu:      |                                                                                                    |

### HAPUS SASARAN SUB IMPAK PELAKSANAAN – SUB MODUL PELAKSANAAN DAN PEMANTAUAN

| Langkah 1:        | Impak Pelaksanaan:                                   | S1 TADBIR URUS                                                                                                    |
|-------------------|------------------------------------------------------|----------------------------------------------------------------------------------------------------|
| Klik butang Hapus | Sub Impak Pelaksanaan:                               | 1.1 Mewujudkan model tadbir urus yang cekap untuk mentadbir ekosistem vaksin                                                                                                    |
|                   | Peratus Wajaran (%)                                  | 30.00                                                                                                    |
|                   | Sasaran Impak<br>Pelaksanaan                         | 2<br>Masukkan nilai sahaja                                                                                                    |
| $\mathbf{X}$      | Unit Pengukuran                                      | Bilangan v                                                                                                    |
|                   | Catatan Sasaran                                      | B Source       D       D |
|                   | Peratus Wajaran (%)                                  | 3<br>Masukkan nilai sahala                                                                                                    |
|                   | Raki Peratus Wajaran (%)<br>Me maskini<br>Se Kembali | 12                                                                                                    |

#### Langkah 2: istrategik.mosti.gov.my says • Klik butang OK sekiranya maklumat pasti untuk dihapuskan Are you sure you want to delete this item? OK Cancel

### TAMBAH PENCAPAIAN SASARAN SUB IMPAK PELAKSANAAN – SUB MODUL PELAKSANAAN DAN PEMANTAUAN

| Langkah 1:<br>• Klik ikon | IMPAK PELAKSANAAN BAGI ROADMAP: Pelan Hala Tuju Pembangunan Vaksin Negara S1 TADBIR URUS Pejabat Pengurusan Projek Pembangunan Vaksin Malaysia Puan Sabrina 0172420996 |                 |                                                                                 |  |                      |      |                            |   |  |  |  |
|---------------------------|----------------------------------------------------------------------------------------------------|-----------------|---------------------------------------------------------------------------------|--|----------------------|------|----------------------------|---|--|--|--|
|                           | SUB IMPAK PELAKSANAAN SASARAN: Peratus Wajaran Impak Pelaksanaan 30.00% JUMLAH PENCAPAIAN: 16.00%                                                                      |                 |                                                                                 |  |                      |      |                            |   |  |  |  |
|                           | 1.1 Mewujudkan model tadbir urus yang cekap untuk mentadi<br>ekosistem yaksin                                                                                          |                 | 0                                                                               |  |                      |      | Jumlah Pencapaian: 13.00 % |   |  |  |  |
| ekosistem va              | ekosistem vaksin                                                                                                    | %               |                                                                                 |  | Quater               | %    | Keterangan                 |   |  |  |  |
|                           |                                                                                                    | Wajaran Sasaran | Catatan                                                                         |  | PENCAPAIAN INISIATIF | 1.50 | 1                          | P |  |  |  |
|                           |                                                                                                    | 3 2 Bilangan    | 1.1.1 Mewujudkan Kumpulan Kerja Sektoral di bawah MOSTI dan KKM yang 🧳          |  | MOSTI SUKU KEEMPAT   | i    | 1.1.1 (i)                  |   |  |  |  |
|                           |                                                                                                    |                 | akan merancang dan memantau aktiviti K&U Vaksin dan pengaw <del>aiseua</del> an |  |                      |      | Pencapaian:                |   |  |  |  |
|                           | Edit                                                                                                    |                 | i) Penubuhan MVSWG                                                              |  |                      |      | 1 - Penubuhan MVSWG        |   |  |  |  |
|                           |                                                                                                    |                 | ii) Mesy MVSWG Bil yang dilaksanakan                                            |  |                      |      |                            |   |  |  |  |
|                           |                                                                                                    |                 | (MVSWG sekurang-kurangnya 2 kali setahun)                                       |  |                      |      |                            |   |  |  |  |
|                           |                                                                                                    |                 |                                                                                 |  |                      |      |                            |   |  |  |  |

#### Langkah 2:

- Isi maklumat Status Pencapaian Sasaran Sub Impak
- Klik butang Simpan

| Nama program:           | S1 TADBIR URUS                                                                                                    |
|-------------------------|----------------------------------------------------------------------------------------------------|
| Sasaran :               | 1.1.1 Mewujudkan Kumpulan Kerja Sektoral di bawah MOSTI dan KKM yang akan merancang dan memantau aktiviti R&D vaksin<br>dan pengawalseliaan                                                                                                    |
|                         | i) Penubuhan MVSWG                                                                                                    |
|                         | ii) Mesy MVSWG Bil yang dilaksanakan                                                                                                    |
|                         | (MVSWG sekurang-kurangnya 2 kali setahun)                                                                                                    |
| Wajaran :               | 2 Bilangan                                                                                                    |
| Bilangan Quater :       | None<br>9 PENCAPAIAN INISIATIF MOSTI SUKU PERTAMA<br>9 PENCAPAIAN INISIATIF MOSTI SUKU KEDUA<br>9 PENCAPAIAN INISIATIF MOSTI SUKU KETIGA<br>9 PENCAPAIAN INISIATIF MOSTI SUKU KETIPAT                                                                                                    |
| Pencapaian 🚺:           |                                                                                                    |
|                         | Masukkan nombor sahaja                                                                                                    |
| Tafsiran :              |                                                                                                    |
|                         | B I U S X <sub>2</sub> X <sup>2</sup> I <sub>X</sub>   Ξ Ξ   # #   <sup>17</sup> B   E E E E   <sup>17</sup> K   P R R P   Ω Π Ξ Ω Θ ⊂ Ο<br>Soldes - Environt - Environt - Other - Other - Othe |
|                         | nden ellenen ellene ell <b>ere ell<sup>i</sup> Te m</b> el <b>Te m</b> el <b>Te m</b> el <b>Te</b> mell <b>t</b>                                                                                                    |
|                         | A Penerangan Bingkas                                                                                                    |
| Tarikh Pangamaskinian - |                                                                                                    |
| runki rengeniaskindh :  | mmooryyyy ta                                                                                                    |
| 🕼 Simpan                |                                                                                                    |
| Kembali                 |                                                                                                    |

### KEMASKINI PENCAPAIAN SASARAN SUB IMPAK PELAKSANAAN – SUB MODUL PELAKSANAAN DAN PEMANTAUAN

| Langkah 1:<br>• Klik ikon 🖍 | IMPAK PELAKSANAAN BAGI ROADMAP: Pelan Hala Tuju Pembangunan Vaksin Negara S1 TADBIR URUS Pejabat Pengurusan Penjak Pembangunan Vaksin Malaysia Puan Sabrina 0172420996 |              |                        |                                                                                                    |                            |                    |                                                 |  |
|-----------------------------|----------------------------------------------------------------------------------------------------|--------------|------------------------|----------------------------------------------------------------------------------------------------|----------------------------|--------------------|-------------------------------------------------|--|
|                             | SUB IMPAK PELAKSANAAN SASARAN: Peratus Wajaran Impak Pelaksanaan 30.00 %                                                                                               |              |                        |                                                                                                    | JUMLAH PENCAPAIAN: 16.00 % |                    |                                                 |  |
| -                           | 1.1 Mewujudkan model tadbir urus yang cekap untuk mentadbir<br>ekosistem vaksin<br>Edit                                                                                |              |                        |                                                                                                    | Jumlah Pencapaian: 13.00 % |                    |                                                 |  |
|                             |                                                                                                    | %<br>Wajaran | ajaran Sasaran Catatan | Catatan                                                                                                    |                            | Quater %           | Keterangan                                      |  |
|                             |                                                                                                    | 3            | 2 Bilangan             | <ul> <li>1.1.1 Mewujudkan Kumpulan Kerja Sektoral di bawah MOSTI dan KKM yang akan merancang dan memantau aktiviti R&amp;D vaksin dan pengawalseliaan</li> <li>i) Penubuhan MVSWG</li> <li>ii) Mesy MVSWG Bil yang dilaksanakan</li> <li>(MVSWG sekurang-kurangnya 2 kali setahun)</li> </ul> |                            | MOSTI SUKU KEEMPAT | 1.1.1 (i)<br>Pencapaian:<br>1 - Penubuhan MVSWG |  |

#### Langkah 2:

- Kemaskini maklumat Status Pencapaian Sasaran Sub Impak
- Klik butang Kemaskini

| Nama program:           |                                                                                                    |
|-------------------------|----------------------------------------------------------------------------------------------------|
| Sasaran :               | test                                                                                                    |
| Wajaran :               | 1 Bilangan                                                                                                    |
| Bilangan Quater :       | None     PENCAPAIAN INISIATIF MOSTI SUKU PERTAMA     PENCAPAIAN INISIATIF MOSTI SUKU KEDUA     PENCAPAIAN INISIATIF MOSTI SUKU KETIGA     PENCAPAIAN INISIATIF MOSTI SUKU KEEMPAT                                                                                                    |
| Pencapaian 🚺:           | 1<br>Masukkan nombor sahaja                                                                                                    |
| Tafsiran :              | ● Source       □       ○       □       □       □       □       □       □       □       □       □       □       □       □       □       □       □       □       □       □       □       □       □       □       □       □       □       □       □       □       □       □       □       □       □       □       □       □       □       □       □       □       □       □       □       □       □       □       □       □       □       □       □       □       □       □       □       □       □       □       □       □       □       □       □       □       □       □       □       □       □       □       □       □       □       □       □       □       □       □       □       □       □       □       □       □       □       □       □       □       □       □       □       □       □       □       □       □       □       □       □       □       □       □       □       □       □       □       □       □       □       □       □       □       □       □       □ <td□< td=""></td□<> |
| Tarikh Pengemaskinian : | mm/dd/yyyy                                                                                                    |
| 🕑 Kemaskini             |                                                                                                    |
|                         |                                                                                                    |
| ຈ Kembali 🛛 🔟 Hapus     |                                                                                                    |

### HAPUS PENCAPAIAN SASARAN SUB IMPAK PELAKSANAAN – SUB MODUL PELAKSANAAN DAN PEMANTAUAN

| Langkah 1:                            | Nama program:           |                                                                                                    |
|---------------------------------------|-------------------------|----------------------------------------------------------------------------------------------------|
| <ul> <li>Klik butang Hapur</li> </ul> | Sasaran :               | test                                                                                                    |
| <ul> <li>Klik butang napus</li> </ul> | Wajaran :               | 1 Bilangan                                                                                                    |
|                                       | Bilangan Quater :       | None     PENCAPAIAN INISIATIF MOSTI SUKU PERTAMA     PENCAPAIAN INISIATIF MOSTI SUKU KEDUA     PENCAPAIAN INISIATIF MOSTI SUKU KETIGA     PENCAPAIAN INISIATIF MOSTI SUKU KEEMPAT |
|                                       | Pencapaian 🚹            | 1<br>Manikian pombor sahala                                                                                                    |
|                                       | Tafsiran :              | Boundary Carlos angel<br>Boundary Carlos Angel<br>B I U S X, X I I II II II II II II II II II II II                                                                               |
|                                       | Tarikh Pengemaskinian : | Penerangan Ringkas mm/dd/yyyy                                                                                                    |

#### Langkah 2:

• Klik butang OK sekiranya maklumat pasti untuk dihapuskan

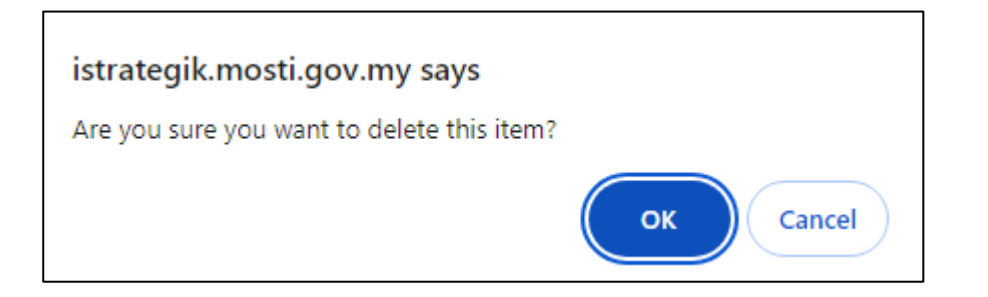

# SEKIAN TERIMA KASIH